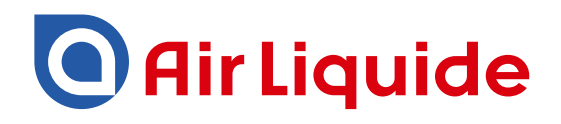

Monitoring System ALMS – ALMS LTE Gebrauchsanleitung

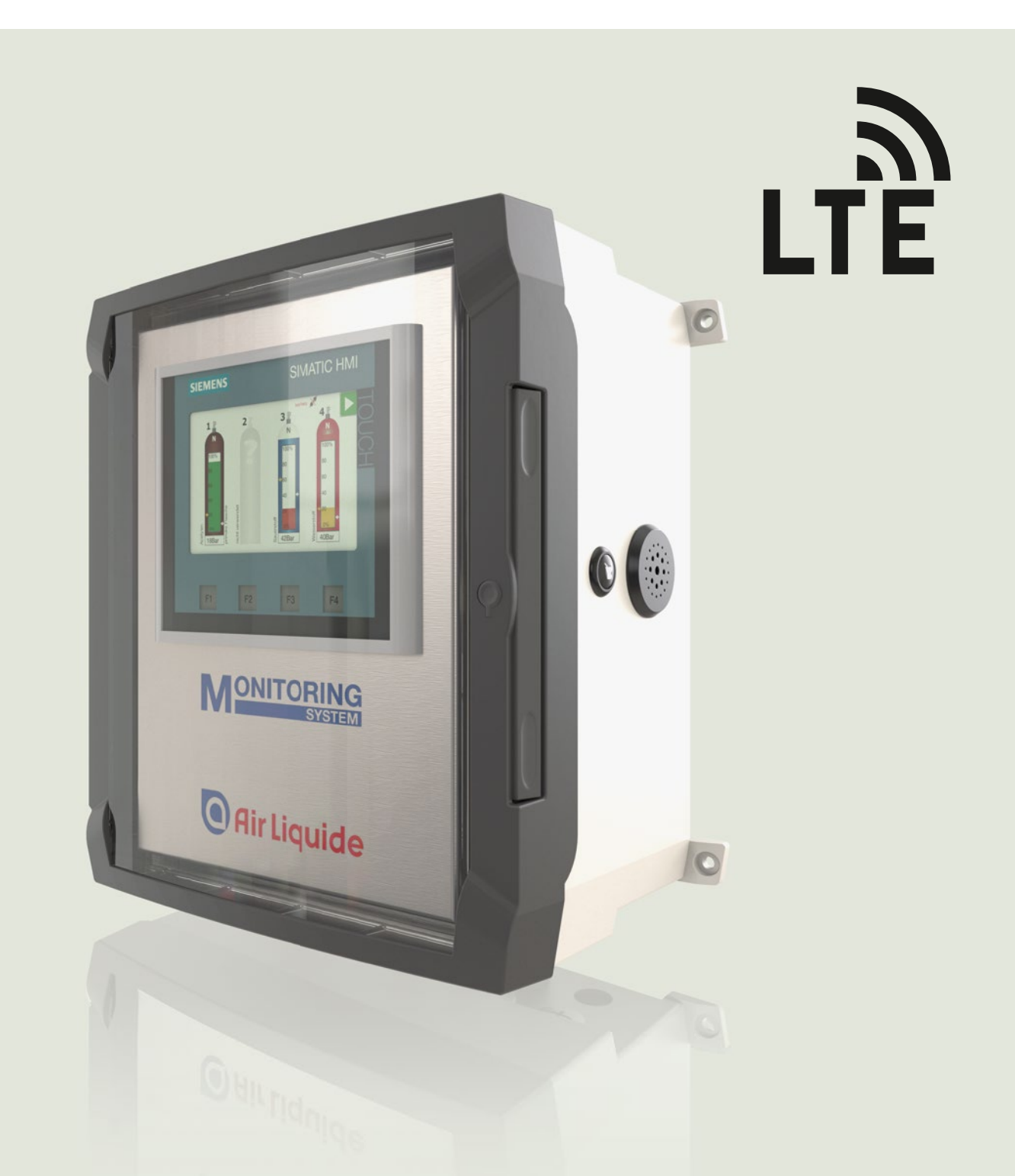

# Monitoring System ALMS

## Inhaltsverzeichnis

| 2        | Benutzerhinweise                                       |                                           | 3  |
|----------|--------------------------------------------------------|-------------------------------------------|----|
| 2.1      | Warnzeichen / Gefährensymbole                          |                                           | 3  |
| 2.2      |                                                        |                                           | 3  |
| J<br>0 1 | Aligemeine Hinweise                                    |                                           | 4  |
| 3.1      | Cowährleistung und Hoffung                             |                                           | 4  |
| 3.Z      |                                                        |                                           | 4  |
| 4        | Dflighten des Retroibers                               |                                           | 5  |
| 4.1      | Phichten des Dersonals                                 |                                           | 5  |
| 4.Z      | Konnzoichnung                                          |                                           | 5  |
| 51       | Typonschild                                            |                                           | 5  |
| 6        | Verwendung                                             |                                           | 5  |
| 61       | Funktion                                               |                                           | 6  |
| 6.2      | Finsatz in Ex-Bereichen                                |                                           | 6  |
| 7        | Montage                                                |                                           | 7  |
| 7.1      | Allgemein                                              |                                           | 7  |
| 7.2      | Wandmontage                                            |                                           | 7  |
| 7.3      | Netzanschluss herstellen                               |                                           | 8  |
| 7.4      | Sensoranschluss Non Fx Ausführung                      |                                           | 8  |
| 7.5      | Sensoranschluss Ex Ausführung                          |                                           | 8  |
| 7.6      | Alarmkontakt-Ausgang                                   |                                           | 9  |
| 8        | Inbetriebnahme                                         |                                           | 9  |
| 8.1      | Sprachauswahl und Kontaktinformationen                 |                                           | 9  |
| 8.2      | Hauptbildschirm                                        |                                           | 9  |
| 8.3      | Parametereingabe                                       |                                           | 10 |
| 8.11     | Installation Step by Step                              |                                           | 12 |
| 9        | Betrieb                                                |                                           | 14 |
| 9.1      | Füllstandsanzeige und Alarmierung                      |                                           | 14 |
| 9.2      | Flaschenwechsel – Alarmbeseitigung                     |                                           | 14 |
| 9.3      | Meldeindikator / Meldefenster                          |                                           | 15 |
| 9.4      | Außerbetriebnahme                                      |                                           | 15 |
| 10       | Zusatzfunktionen                                       |                                           | 16 |
| 10.1     | Verbrauchsmessung                                      |                                           | 16 |
| 10.2     | Drucktest                                              |                                           | 17 |
| 11       | Gerätesetup / Grundeinstellungen                       |                                           | 18 |
| 11.1     | Sprache                                                |                                           | 18 |
| 11.2     | Info                                                   |                                           | 18 |
| 11.3     | Uhrzeit                                                |                                           | 18 |
| 11.4     | Passwort                                               |                                           | 18 |
| 11.5     | Alarmlautstärke einstellen                             |                                           | 19 |
| 12       | Pflege und Wartung                                     |                                           | 19 |
| 13       | Entsorgung                                             |                                           | 19 |
| 14       | Technische Daten                                       |                                           | 20 |
| 15       | Produktübersicht AIR LIQUIDE Monotoring System         |                                           | 21 |
| 16       | Ersatzteile und Optionen für ALMS                      |                                           | 22 |
| 17       | Dokumente                                              |                                           | 23 |
| 18       | Elektroschemata                                        |                                           | 25 |
| 19       | LTE – Eingabe der allgemeinen Parameter                |                                           | 33 |
| 20       | LTE – Anschluss der externen Antenne                   | Externe LTE-Antenne anschließen           | 34 |
| 21       | LTE – Installation der SIM-Karte                       | SIM-Karte installieren                    | 34 |
| 22       | LTE – PIN-Eingabe für die SIM-Karte                    |                                           | 35 |
| 23       | LTE – SMS-Meldetext und Rufnummern                     | Maximal 30 Zeichen – Maximal 5 Rufnummern | 36 |
| 23.1     | LTE – SMS-Meldung/-Aufbau                              |                                           | 36 |
| 24       | LTE – E-Mail-Meldetext und Adressen                    | Maximal 30 Zeichen – Maximal 5 Adressen   | 36 |
| 24.1     | LTE – E-Mail-Meldung/-Aufbau                           |                                           | 36 |
| 25       | LTE – Flascheninformationen                            |                                           | 37 |
| 25.1     | LTE – Zusatz-Info                                      | Maximal 40 Zeichen                        | 37 |
| 25.2     | LTE – E-Mail-Info                                      | Maximal 100 Zeichen                       | 37 |
| 26       | LTE – Signalstärke                                     |                                           | 37 |
|          | Die Eingabe erfolgt wie in der Gebrauchsanleitung beso | chrieben.                                 |    |

## 2 Benutzerhinweise

#### 2.1 Warnzeichen / Gefahrensymbole

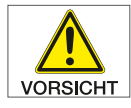

Diese Hinweise kennzeichnen Gefahren, die zu mittelschweren oder leichten Verletzungen führen können, wenn sie nicht vermieden werden.

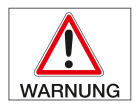

Diese Hinweise kennzeichnen Gefahren, die mit hoher Wahrscheinlichkeit zu schweren Verletzungen oder Tod führen können, wenn sie nicht vermieden werden.

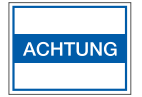

Diese Hinweise kennzeichnen Gefahren mit dem Risiko von Sachschäden.

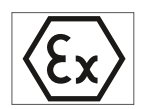

Hinweise betreffen den besonderen Gebrauch in explosionsgefährdeten Bereichen.

#### 2.2 Zeichenerklärung

Folgende Symbole werden in dieser Anleitung verwendet: Handlungen in einer bestimmten Reihenfolge ausführen:

- 1. Erste Handlung
- 2. Zweite Handlung
- 3. ...
- 4. steht vor einem Aufzählungspunkt

# 3 Allgemeine Hinweise

In diesem Handbuch erhalten Sie alle notwendigen Informationen zur Bedienung und Inbetriebnahme des Air Liquide-Monitoringsystem ALMS. In dieser Anweisung wird das Monitoringsystem als ALMS bezeichnet.

#### 3.1 Richtlinien und allgemeine Hinweise

- Das ALMS entspricht den EU-Richtlinien und Normen für elektrische Sicherheit und elektromagnetische Verträglichkeit. Ein unsachgemäßer Gebrauch kann zu Schäden an Personen und Gegenständen führen. Bei unsachgemäßer Verwendung, Installation oder Betrieb entfällt jegliche Gewährleistung.
- Bei Verwendung in Anlagen und Umgebungsbedingungen mit erhöhten Sicherheitsanforderungen sind die Auflagen und Bestimmungen Ihres Landes zu beachten.
- Die Einrichtungen und das ALMS immer frei zugänglich halten.
- Zubehör und Optionen sind optimal auf das Gerät angepasst. Daher keine eigenen Lösungen verwenden. Das Modifizieren des Gerätes und das Anschließen von Zusatzgeräten erfolgt auf Verantwortung des Betreibers und ist von ihm entsprechend zu prüfen.
- Bei Lagerung und Transport darf das Gerät nicht extremen Temperaturen, Stößen und Vibrationen ausgesetzt werden.
- Hinweise und Angaben zur Betriebsqualität werden auf Anfrage zur Verfügung gestellt.

#### 3.2 Gewährleistung und Haftung

Grundsätzlich gelten unsere "Allgemeinen Verkaufs- und Lieferbedingungen". Diese stehen dem Betreiber spätestens seit Vertragsabschluss zur Verfügung. Gewährleistungs- und Haftungsansprüche bei Personen- und Sachschäden sind ausgeschlossen, wenn sie auf eine oder mehrere der folgenden Ursachen zurückzuführen sind:

- Nicht bestimmungsgemäße Verwendung des Gerätes.
- Unsachgemäßes Montieren, in Betrieb nehmen, Bedienen und Warten des ALMS.
- Nichtbeachten der Hinweise in der Bedienungs-anleitung bezüglich Transport, Lagerung, Montage, Inbetriebnahme, Betrieb, Wartung und Rüsten des Monitoringsystems.
- · Eigenmächtige bauliche Veränderungen an dem Gerät.
- Mangelhafte Überwachung von Ausrüstungsteilen die einem Verschleiß unterliegen.
- · Unsachgemäß durchgeführte Reparaturen.
- Überschreitung oder Unterschreitung des im Datenblatt angegebenen Temperaturbereichs während des Betriebs bzw. während der Lagerung.
- Katastrophenfälle durch Fremdkörpereinwirkung und höhere Gewalt.

# 4 Sicherheitshinweise

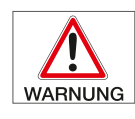

Das ALMS darf nicht in explosionsgefährdeten Bereichen eingesetzt werden.

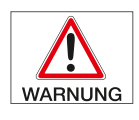

Der auf dem Typenschild aufgedruckte Spannungswert muss eingehalten werden

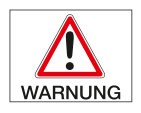

Öffnen des Gerätes nur in spannungslosem Zustand.

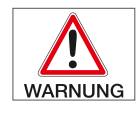

Das ALMS darf nur von Fachpersonal mit den entsprechenden Fachkenntnissen angeschlossen werden.

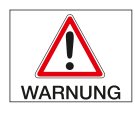

Die elektrische Ausrüstung der Anlage regelmäßig überprüfen. Lose Verbindungen und beschädigte Kabel sofort beseitigen.

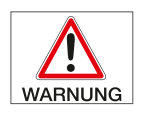

Sind Arbeiten an spannungsführenden Teilen notwendig, ist eine zweite Person hinzuzuziehen, die notfalls den Hauptschalter ausschaltet.

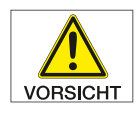

Das ALMS nur betreiben, wenn deren Gehäuse einschließlich aller Anschlüsse unbeschädigt sind. Beschädigtes Gerät sofort spannungslos schalten.

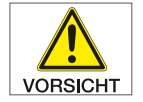

Kabel so verlegen, dass sie keine Stolpergefahr darstellen werden.

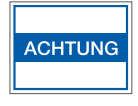

Mit in Seifenlauge und leicht angefeuchtetem Tuch reinigen.

## 4.1 Pflichten des Betreibers

Der Betreiber verpflichtet sich, nur Personen am ALMS arbeiten zu lassen, die

- das Sicherheitskapitel und die Warnhinweise in dieser Bedienungsanleitung gelesen und verstanden haben. Diese Mitarbeiter sind geschult und eingewiesen, um an den Gasmangelwarnsystemen arbeiten zu können.
- Die Zuständigkeiten des Personals für das Montieren, in Betrieb nehmen und Bedienen sind klar festzulegen.
- Anzulernendes Personal darf nur unter Aufsicht einer erfahrenen Person am Monitoringsystem arbeiten.
- Alle Sicherheits- und Gefahrenhinweise sind stets in lesbarem Zustand zu halten.

#### 4.2 Pflichten des Personals

Alle Personen, die mit Arbeiten am ALMS beauftragt sind, verpflichten sich vor Arbeitsbeginn die grundlegenden Vorschriften über Arbeitssicherheit und Unfallverhütung zu beachten und sich mit dem Sicherheitsdatenblatt der verwendeten Gasart vertraut zu machen.

# 5 Kennzeichnung

## 5.1 Typenschild

Auf der rechten Seite des ALMS befindet sich ein Typenschild mit Angaben über:

Hersteller, Typbezeichnung, Seriennummer, Spannungsversorgung, Temperaturbereich, IP-Schutzart, CE-Kennzeichnung und Ex-Kennzeichnung (wenn das Gerät die entsprechende Ausrüstung besitzt).

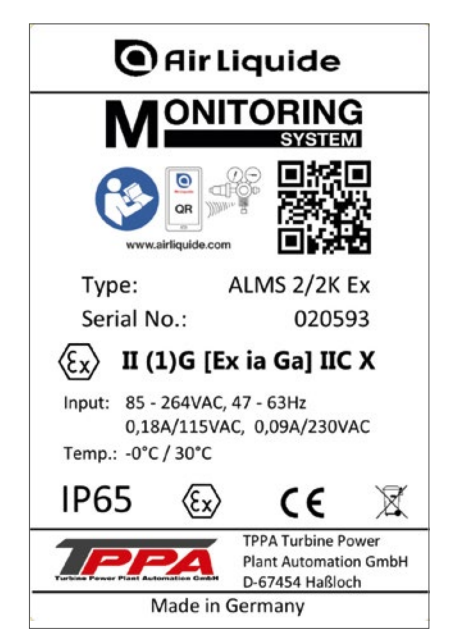

# 6 Verwendung

#### 6.1 Funktion

Das ALMS ist ein stationäres, kontinuierlich arbeitendes Monitoring System für Transmitter zur Überwachung des Inhalts von Druckgasbehältern. In Verbindung mit an Entspannungsstationen montierten Druckmessumformer oder auch Flaschenwaagen mit einem Signalausgang von 4-20 mA, können bis zu 4 Kanäle (optional 8 Kanäle) angezeigt werden. Zusätzlich werden über zwei voreingestellte Schwellen Alarme ausgelöst, die bei Schwelle 1 einen Farbumschlag des betroffenen Kanals von grün auf gelb und bei Schwelle 2 einen Farbumschlag von gelb auf rot mit zusätzlichem Blinken anzeigen. Außerdem ertönt bei Schwelle 2 ein akustisches Signal der eingebauten Hupe.

Alarmausgang zur Verwendung als Anschluss von weitergehenden Signalisierungen wie Sirenen, Blitzlampen oder zur Alarmmeldung an übergeordnete Systeme.

Der Kontakt meldet eine Verletzung der Alarmgrenze oder ein Kabelbruch der Sensoren.

Potentialfreier Wechselkontakt: Kontaktbelastung max. 240 V/ 3A

#### 6.2 Einsatz in Ex-Bereichen

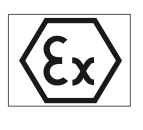

An die ALMS EX-Modellreihe dürfen nur die Drucksensoren der Firmen BD-Sensors und Siemens angeschlossen werden (weitere auf Anfrage).

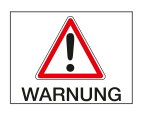

Diese Hinweise kennzeichnen Gefahren, die mit hoher Wahrscheinlichkeit zu schweren Verletzungen oder Tod führen können, wenn sie nicht vermieden werden.

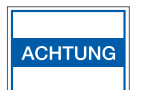

Das ALMS Monitoring - System darf nur in der non EX Zone montiert werden.

# 7 Montage

## 7.1 Allgemein

Das Gerät nach dem Auspacken sofort auf äußere Beschädigungen überprüfen. Im Beschädigungsfall bitte Kontakt zum Inverkehrbringer aufnehmen.

Lieferumfang:

- ALMS Monitoringsystem
- 4 x Wandhalter
- Gebrauchsanleitung

#### 7.2 Wandmontage

7.2.1 Wandmontage ohne Lasche

# Gerätetyp A B BCD 250 210 215 BCD 310 265 275 BCD 400 320 355

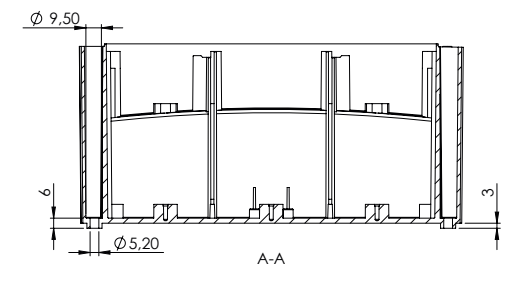

#### 7.2.2 Wandmontage mit Lasche

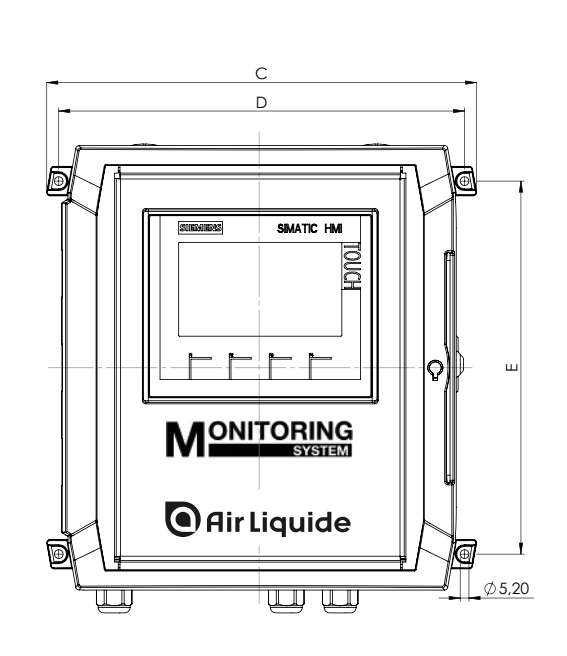

| Gerätetyp | С   | D   | Е   | F   |
|-----------|-----|-----|-----|-----|
| BCD 250   | 251 | 236 | 222 | 152 |
| BCD 310   | 306 | 291 | 282 | 152 |
| BCD 400   | 361 | 346 | 362 | 164 |

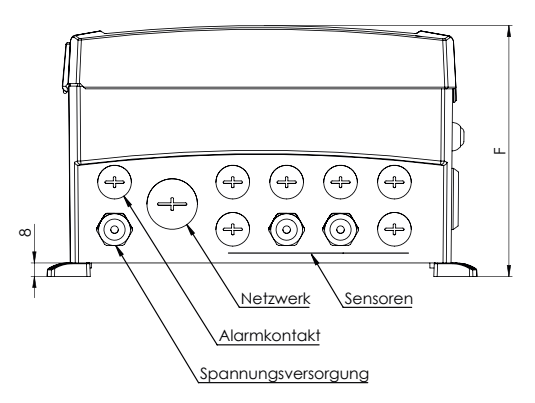

Bei der Montage des Gerätes sind Standorte mit den folgenden ungünstigen Einflüssen zu vermeiden:

• Hitze (Heizung, Sonneneinstrahlung)

## 7.3 Netzanschluss herstellen

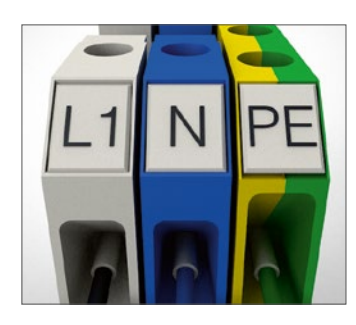

Der Anschluss der Spannungsversorgung erfolgt an den dafür vorgesehenen Anschlussklemmen.

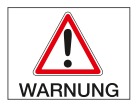

Der aufgedruckte Spannungswert (siehe Typenschild) muss mit der örtlichen Spannung übereinstimmen.

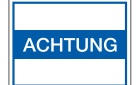

Der Netzanschluss darf nur von Fachpersonal mit den entsprechenden Fachkenntnissen durchgeführt werden.

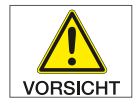

Der Schutzleiter darf nie unterbrochen sein. Es ist darauf zu achten, dass nur normgerechte Kabel mit Schutzleiter verwendet werden.

## 7.4 Sensoranschluss Non Ex Ausführung

Der Anschluss der Druckmessumformer erfolgt direkt an Steckklemmen, die entsprechend den Gasflaschen gekennzeichnet sind.

S1 - S... (Sensoranzahl unterschiedlich).

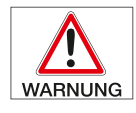

Zum Anschluss spannungslos schalten (Versorgungsspannung trennen).

Für den elektrischen Anschluss abgeschirmtes Kabel mit einem Leiterquerschnitt von 0,5 mm<sup>2</sup> bis 2,5 mm<sup>2</sup> verwenden.

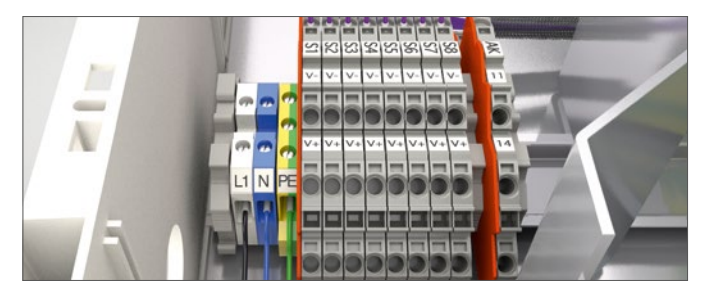

Anschlussbelegung: V+ Sensor+, V- Sensor-, Schirm

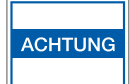

Die Druckmessumformer dürfen nur von Fachpersonal mit den entsprechenden Fachkenntnissen angeschlossen werden. Es müssen die Installationshinweise der Druckmessumformer eingehalten werden.

#### 7.5 Sensoranschluss Ex Ausführung

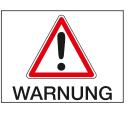

Das Monitoringsystem ALMS darf nur im nicht explosionsgefährdeten Bereich montiert werden!

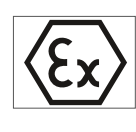

Der Anschluss der Druckmessumformer erfolgt direkt an den Zenerbarrieren. Die Anschlüsse sind mit Sensor (S1 - S...) gekennzeichnet und entsprechen den Gasflaschen (1 - x).

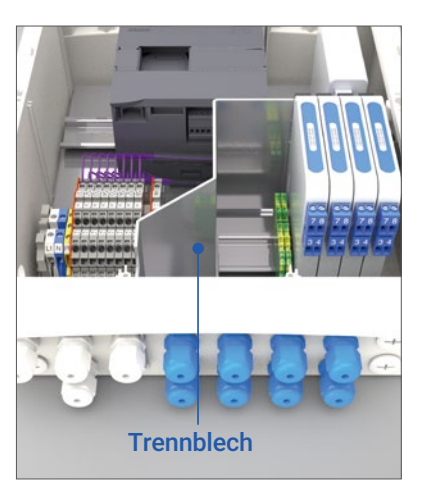

Zur Einhaltung der ATEX-Norm und damit zum Schutz der Sicherheitsanforderungen ist es zwingend notwendig, dass die Kabelzuführungen aus dem Ex-Bereich, über die dazu vorgesehenen blauen Kabeldurchführungen zu verlegen sind. Bei Geräten die zusätzlich die Möglichkeit von Kabelzuführungen aus dem Non-Ex-Bereich mit

grauen Kabeldurchführungen bieten, dürfen auch nur diese Durchführungen verwendet werden. Als Trennstelle ist hier das eingezogene Blech zu den Zenerbarrieren zu sehen.

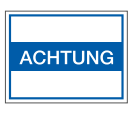

Die Druckmessumformer dürfen nur von Fachpersonal mit den entsprechenden Fachkenntnissen angeschlossen werden. Es müssen die Installationshinweise der Druckmessumformer eingehalten werden.

Bei Verwendung elektrischer Betriebsmittel in Anlagen und Umgebungsbedingungen mit erhöhten Sicherheitsanforderungen sind die Auflagen gemäß den zutreffenden Gesetzen und Bestimmungen einzuhalten.

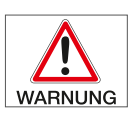

Zum Anschluss spannungslos schalten (Versorgungsspannung trennen).

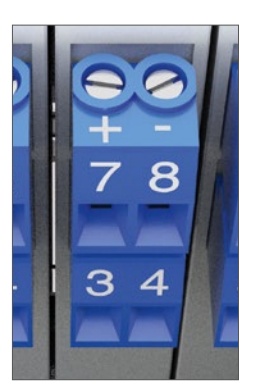

Die zugelassene maximale Kabellänge beträgt 410 m. Der Kabelquerschnitt von 0,5 mm<sup>2</sup> darf nicht unterschritten werden.

Anschluss:

Bei falscher Handhabung (unsachgemäßes Anschließen und Inbetriebnahme) erlischt die Ex-Zulassung und jegliche Gewährleistung.

#### 7.6 Alarmkontakt-Ausgang

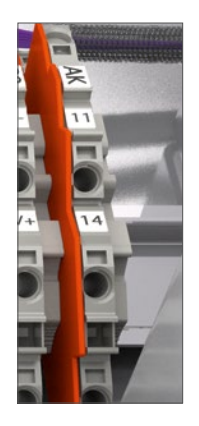

Alarmausgang zur Verwendung als Anschluss von weitergehenden Signalisierungen wie Sirenen, Blitzlampen oder zur Alarmmeldung an übergeordnete Systeme.

Der Kontakt meldet eine Verletzung der Alarmgrenze oder ein Kabelbruch der Sensoren.

Potentialfreier Wechselkontakt: Kontaktbelastung max. 230 V / 3 A AC; 24 V / 1 A DC

# 8 Inbetriebnahme

#### 8.1 Sprachauswahl und Kontaktinformationen

#### 8.1.1 Startbild

Nach dem Einschalten bzw. Anlegen der Versorgungsspannung bootet das Gerät. Sobald das Startbild angezeigt wird, ist der Bootvorgang abgeschlossen. Das Gerät ist jetzt betriebsbereit.

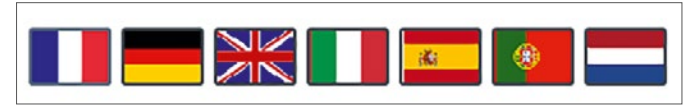

Das Anklicken einer Landesfahne stellt die Sprache entsprechend ein und wechselt in das Infobild.

#### 8.1.2 Infobild

Unterhalb von "Kontakt:" können in 5 Zeilen z.B. Kontakt-Informationen zum Service eingetragen werden. Die Zeilen sind von allen Bedienern editierbar. Standardmäßig sind diese Zeilen leer.

Am unteren Bildschirmrand wird die Softwareversion angezeigt.

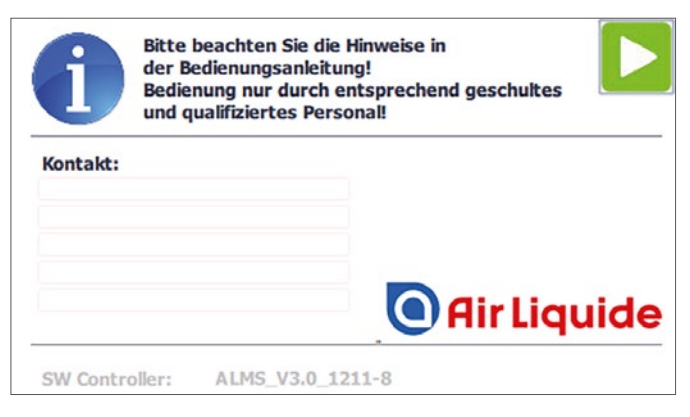

Klicken des Pfeils rechts oben, Wechsel in den Hauptbildschirm, in dem die Flaschen 1...4 angezeigt werden.

#### 8.2 Hauptbildschirm

8.2.1 Hier werden die ersten 4 Flaschen angezeigt.

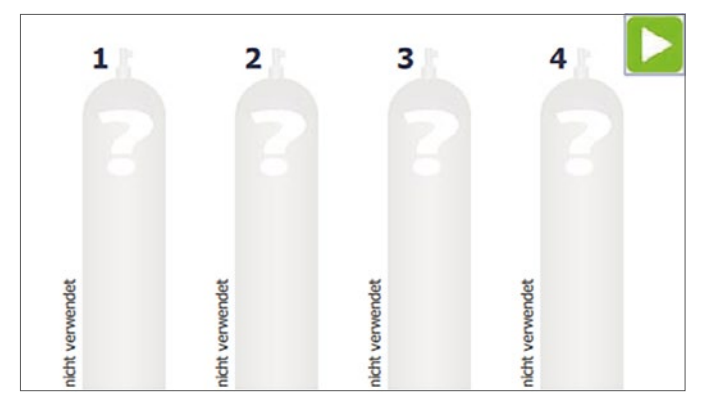

Wenn hier das Symbol 2 angezeigt wird, kann die Geräteversion mehr als 4 Flaschen unterstützen. Mit dem grünen Pfeil wird dann auf das Bild mit den Flaschen 5...8 gewechselt.

8.2.2 Flaschenanzeige für den angeschlossenen Sensor, (hier S1).

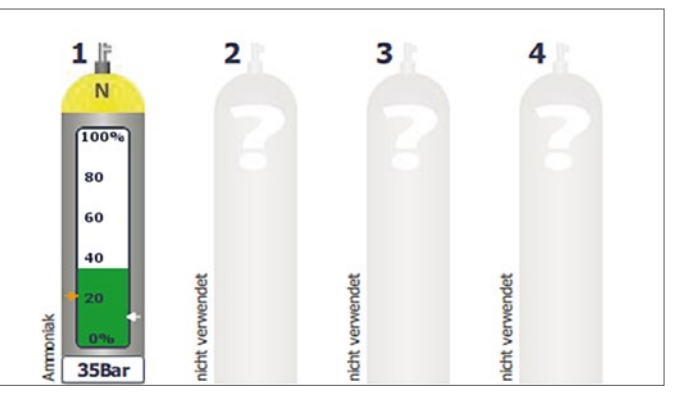

#### 8.2.3 Warn- und Alarmgrenze

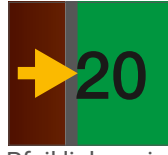

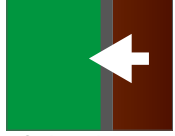

Pfeil links zeigt Warngrenze an. Pfeil rechts zeigt Alarmgrenze an.

8.2.4 Der absolute Flaschendruck wird am Flaschenboden angezeigt.

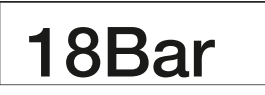

8.2.5 Name des Gases links, freier Infotext rechts neben der Flasche.

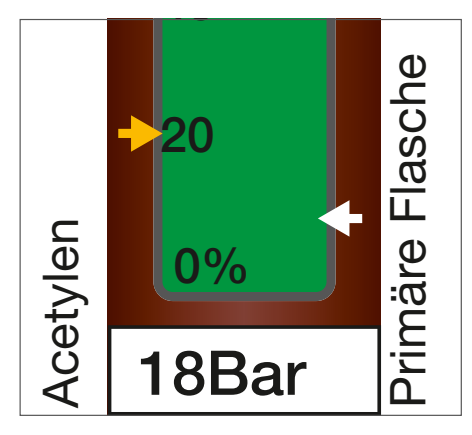

#### 8.3 Parametereingabe

8.3.1 Durch Anklicken der gewünschten Flasche im Hauptbildschirm wird der "Parameter Bildschirm" für die ausgewählte Flasche angezeigt. Hier werden die nötigen Grundeinstellungen eingegeben.

|     |                 | Anschluss 1 | Konfiguration |       |
|-----|-----------------|-------------|---------------|-------|
| 11  | Gasart          |             |               |       |
| N   | Argon           |             |               | •     |
|     | Zusatzinfo      | 6           |               |       |
| 100 | % flasche links |             |               |       |
| 80  | Größe           | Fl. Druck   | Warnung       | Alarm |
| 60  | 50L             | 300,0Bar    | 20Bar         | 10Bar |
| 40  |                 |             |               |       |
| 20  |                 |             |               |       |
| 828 | Sensorty        | /p Verb     | rauch         | Test  |

8.3.2 Wenn eine Eingabe oder Änderung der Grundwerte erfolgen soll, ist dies nur mit Eingabe des Kennwortes möglich. In der Grundausführung ist dies "0000" (Änderung des Kennwortes siehe Kapitel 11) und der Bestätigung über die OK-Taste. Der Benutzer wird nach 15 Minuten Inaktivität automatisch abgemeldet.

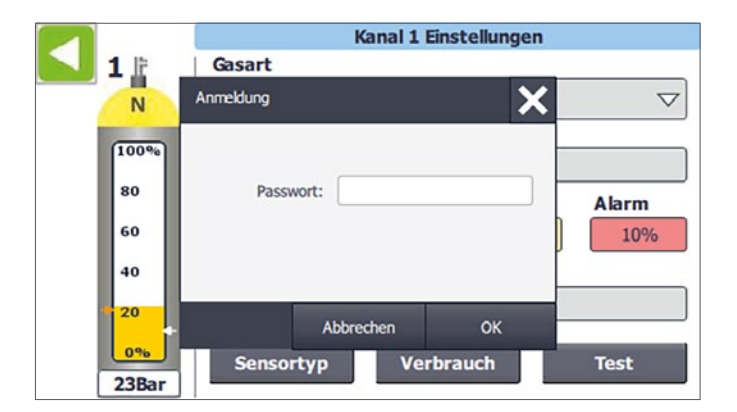

8.3.3 Die alphanumerische Tastatur wird bei Texteingaben eingeblendet. Taste "123" bzw. "ABC" schaltet in die Zahlen / Sonderzeichenansicht und zurück.

|     |       |        |    |   |    |      |   |               | ×            |
|-----|-------|--------|----|---|----|------|---|---------------|--------------|
| pri | maere | Flasch | ne |   |    |      |   |               | 8            |
| q   | w     | е      | r  | t | у  | u    | i | 0             | р            |
| a   | s     | d      | f  | g | h  | j    | k | Ι             | $\leftarrow$ |
| ₽   | z     | x      | c  | v | b  | n    | m | ♧             |              |
| Del | Esc   | 123    |    |   |    | Help | ← | $\rightarrow$ | <b>∠</b> J   |
|     |       |        |    |   |    |      |   |               | ×            |
| pri | maere | Flasch | ne |   |    |      |   |               | 8            |
| 1   | 2     | 3      | 4  | 5 | 6  | 7    | 8 | 9             | 0            |
| (   | )     | €      | &  | @ | \$ | %    | + | #             | $\leftarrow$ |

8.3.4 Nach Eingabe des richtigen Kennwortes sind alle Grundwerte einstellbar.

Help 🖌 🗲

#### 8.4 Gasart auswählen

Esc

ABC

^\"

Del

8.4.1 Die Auswahl der "Gasart" erfolgt über ein Dropdown-Menü. Durch Schieben der Liste oder der rechten Laufleiste mit dem Finger nach oben oder unten, kann die gewünschte Gasart gesucht werden, Auswählen erfolgt durch Anklicken. Ein handelsüblicher Eingabestift kann die Bedienung erleichtern.

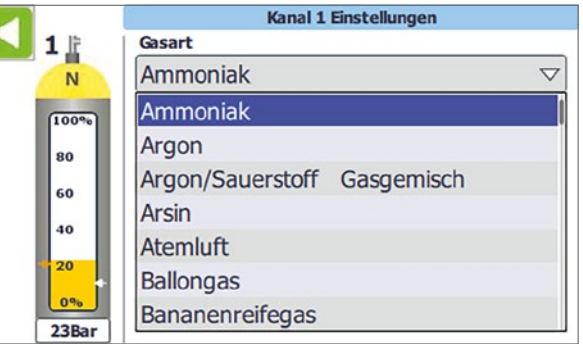

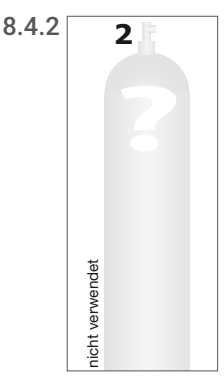

Wenn unter "Gasart" der Begriff "nicht verwendet" eingegeben wird, gilt dieser Kanal als nicht belegt. Es können keine weiteren Werte eingegeben werden und die Flasche erscheint im Display grau. Für die Gasart steht dann "nicht verwendet".

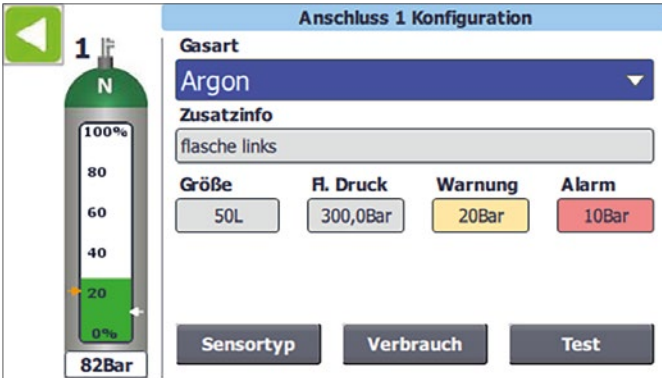

## 8.5 Zusatzinfo

In der Zeile "Zusatzinfo" kann ein beliebiger Freitext über die alphanumerische Tastatur eingetragen werden. Dieser Text wird senkrecht rechts neben der Flasche angezeigt ("Primäre Flasche").

#### 8.6 Flaschengröße

Im Feld "Größe" wird das Volumen der angeschlossenen Flaschen / Bündel eingegeben (z. B. 50 l, wichtig zur Berechnung der Verbrauchszähler bei Druckgasen). Das Volumen der angeschlossenen Behälter kann beim Gaslieferanten erfragt werden.

#### 8.7 Flaschendruck

"Fl. Druck" hier erfolgt die Eingabe des tatsächlichen Fülldrucks der Gasflaschen (z. B. 200 oder 300 bar) die unter diesem Kanal eingesetzt werden (wichtig zur Berechnung der Verbrauchszähler bei Druckgasen). Er ist außerdem die Grundlage für die Skalierung von "Warnung" und "Alarm". Die Eingabe erfolgt über die numerische Tastatur, diese wird eingeblendet wenn nur Zahlen in ein Eingabefeld eingegeben werden sollen.

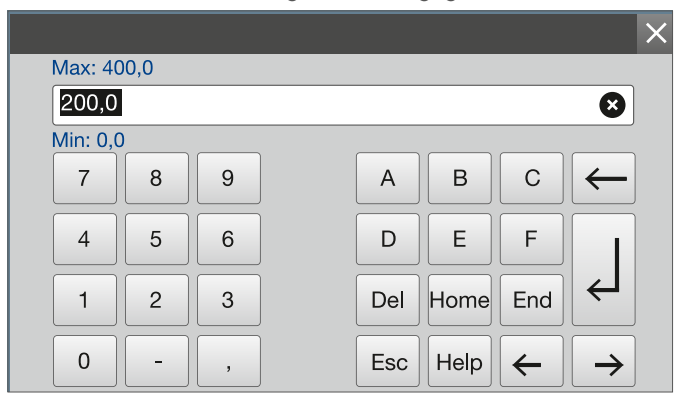

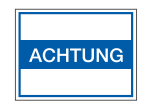

Wenn der eingetragene Wert im Feld "Fl. Druck" höher ist als der Wert des Sensortyps, wird die Eingabe nicht übernommen, da der Flaschendruck den Maximaldruck des Drucksensors überschreiten würde.

#### 8.8 Warnung und Alarm

In den Eingabefeldern "Warnung" und "Alarm" werden die gewünschten Meldegrenzen für die Alarmschwellen 1+2 eingegeben. Diese werden auch als Pfeile auf der Flasche angezeigt (siehe Punkt 8.2.3). Die Prozente beziehen sich auf den Wert, der unter "Fl. Druck" eingetragen ist.

#### 8.9 Sensortyp, Verbrauch und Test

Über die Buttons "Sensortyp", "Verbrauch" und "Test" wird in die entsprechenden Untermenüs gewechselt (Verbrauch und Test werden in einem separaten Kapitel behandelt).

#### 8.10 Sensortyp

Bei Aktivierung des Buttons "Sensortyp" öffnet sich das Fenster "Sensortyp". Im Feld den max. Druck des angeschlossenen Sensors eingeben. Der Wert befindet sich im Datenblatt oder auf dem Typenschild des Sensors, z. B. "400 bar".

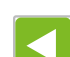

Verlassen mit Pfeiltaste.

#### 8.11 Installation Step by Step

8.11.1 ALMS montieren und Kabel verlegen. Verkabelung entsprechend dem Anschlussbild im Anhang durchführen

Kabel:

Ex:

- Non Ex: min. 2 x 0,5 mm<sup>2</sup> je Sensor
  - · Abgeschirmte Leitung z. Bsp. LiYCY
  - Kabellänge max. 410 m, größere Längen möglich
  - Bündeln von Sensoranschlussleitungen in einem Kabel sind erlaubt. Pro Sensor 2 Adern.
  - Keine spannungsführenden Leitungen im Kabel oder parallel dazu verlegen.
  - min. 2 x 0,5 mm<sup>2</sup> LiYCY je Sensor
    - Zulässig bis 410m
    - Für jeden Sensor eine Leitung
    - Bündeln von Sensorkabeln in einer Leitung sind nicht erlaubt. Jeder Sensor muss mit einer Leitung angeschlossen werden.
    - Kabelkennung blau
    - Nur durch blaue Kabeldurchführung verlegen.
    - Direkt an Zenerbarriere anschließen.

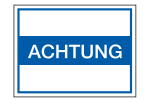

Auf Polung achten!

- 8.11.2 ALMS mit Spannung versorgen und warten bis sich das Gerät mit der Sprachauswahl meldet. Sprache auswählen und mit grüner Pfeiltaste weiter zum Infobildschirm.
- Info: In der unteren Zeile des Infobildschirms wird die Versions-Nr. eingeblendet.

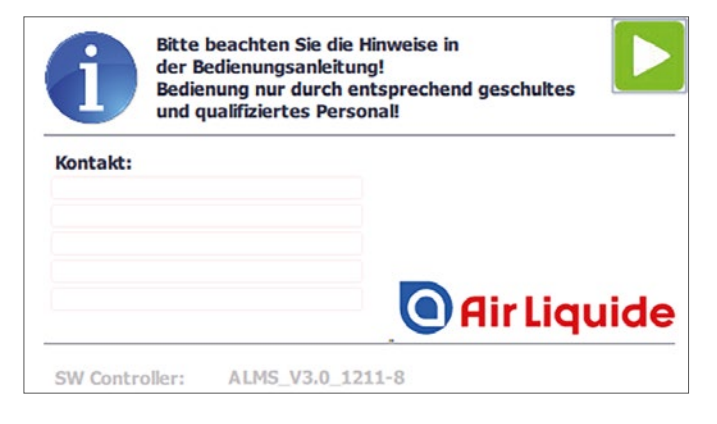

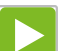

Mit grüner Pfeiltaste weiter zum Hauptbildschirm.

Im Auslieferzustand sind keine Sensoreingänge konfiguriert (graue Darstellung).

Die angeschlossenen Sensoren müssen jetzt konfiguriert werden.

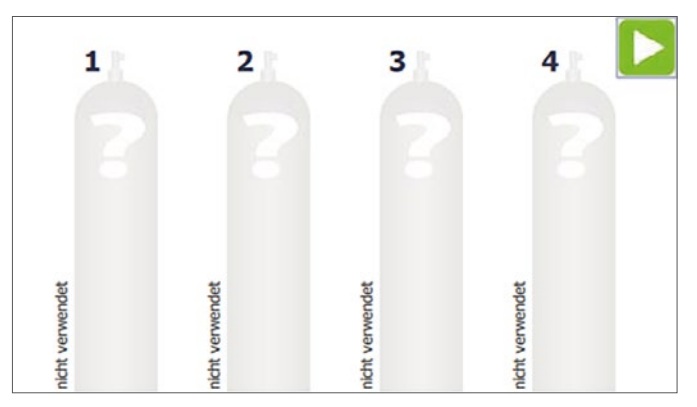

8.11.3 Auf die Flasche tippen, welche eingestellt werden soll. Das Fenster "Anschluss-Konfiguration" öffnet sich.

|       | Anschluss 1 Konfiguration     |
|-------|-------------------------------|
| 1 🗈   | Gasart                        |
| N     | Argon 👻                       |
| (     | Zusatzinfo                    |
| 100%  | flasche links                 |
| 80    | Größe Fl. Druck Warnung Alarm |
| 60    | 50L 300,0Bar 20Bar 10Bar      |
| 40    |                               |
| 20    |                               |
| 0%    | Sensortyp Verbrauch Test      |
| 82Bar |                               |

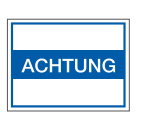

Beim ersten Antippen eines Eingabefeldes wird das Passwort 0000 abgefragt. Alle Eingaben können jederzeit geändert werden

#### Gasart

Nach dem Antippen erscheint ein Auswahlfeld sämtlicher Gasarten die möglich sind. Mit dem Finger oder Eingabestift die Gasart auswählen und bestätigen. Die Bezeichnung wird im Hauptbildschirm links, senkrecht neben der Gasflasche angezeigt und die Gasflasche wechselt zum Farbcode der Gasart.

#### Zusatzinfo

Dieser Text wird senkrecht, rechts neben der Flasche angezeigt z. B. "Flasche rechts"

#### Sensortyp

Im Feld Typ den max. Druck des angeschlossenen Sensors eingeben. Der Wert befindet sich im Datenblatt oder auf dem Typenschild des Sensors z. B. "400 Bar".

#### Größe

Nenninhalt der angeschlossenen Flasche eingeben z. B. 50 l bei einzelner Flasche oder 600 l bei Bündel

#### Fl. Druck

Den Druck der Flasche oder des Bündels wie von Air Liquide vorgegeben eingeben.

Beispiel: Eingabe "300 bar", dann wird der max. Flascheninhalt auf 300 Bar berechnet, der Balken innerhalb der Flasche ist auf 300 Bar Füllmenge für 100 % gesetzt und wird entsprechend dem Flascheninhalt angezeigt. Im unter der Flasche befindlichen Feld wird der momentane Druck absolut angezeigt.

#### Warnung

Bei Erreichen der Warngrenze wird der Flascheninhalt gelb markiert.

#### Alarm

Beim Erreichen der Alarmgrenze wird der Flascheninhalt rot gekennzeichnet, ein akustisches Signal wird ausgegeben, der AK-Kontakt wird gesetzt und auf dem Bildschirm erscheint ein Hinweis "Hupe quittieren".

Durch Betätigen der Taste neben dem Signalgeber, oder Tippen auf das Feld "Hupe quittieren", wird das Alarmsignal gelöscht. Der Alarmkontakt AK bleibt solange gesetzt, bis der Flaschendruck wieder über die Alarmgrenze steigt.

Alle notwendigen Parameter für diesen Anschluss sind nun eingegeben. Nach dem Verlassen mit der grünen Pfeiltaste wird im Hauptbildschirm sofort kontinuierlich der Flaschendruck angezeigt und mit der Überwachung der Grenzen begonnen. Die oben genannten Einstellungen müssen für alle angeschlossenen Anschlüsse eingegeben werden und bleiben bis zur nächsten Änderung ausfallsicher gespeichert.

## 9 Betrieb

#### 9.1 Füllstandsanzeige und Alarmierung

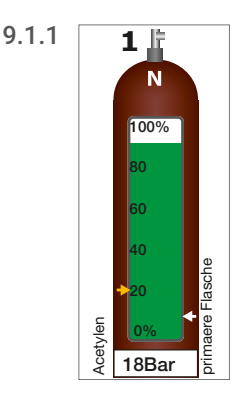

Der Füllstand der Flasche wird als tatsächlicher Druckwert (in bar) am Fuß des Flaschensymbols angezeigt.

Zusätzlich zeigt der farbliche Balken den prozentualen Inhalt der Gasflasche an, im Normalzustand ist die Balkenfarbe grün.

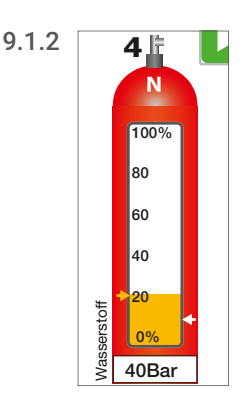

Fällt der Füllstand unter den eingestellten Warnwert, wechselt die Farbe von grün auf gelb.

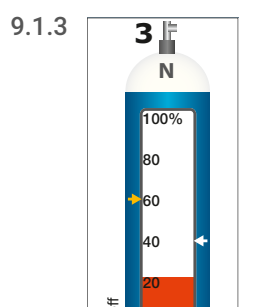

42Bar

Unterschreitet der Füllstand den eingestellten Alarmwert, wechselt die Farbe von gelb auf rot und blinkt. Zusätzlich gibt die eingebaute Hupe ein akustisches Signal ab.

#### 9.2 Flaschenwechsel – Alarmbeseitgung

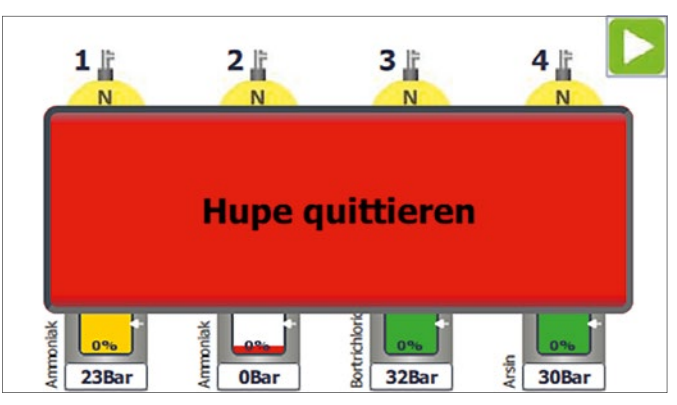

9.2.1 Nach Unterschreitung des eingestellten Alarmwertes erscheint im Display die Anzeige "Hupe quittieren". Außerdem wird der Signalgeber angesteuert und der Alarmkontakt AK geschlossen.

Durch Klicken auf "Hupe quitieren" wird der Hupenkontakt wieder abgeschaltet und der Hinweis verschwindet. Alternativ kann die Hupe auch über den auf der rechten Gehäuseseite angebrachten Taster quittiert werden.

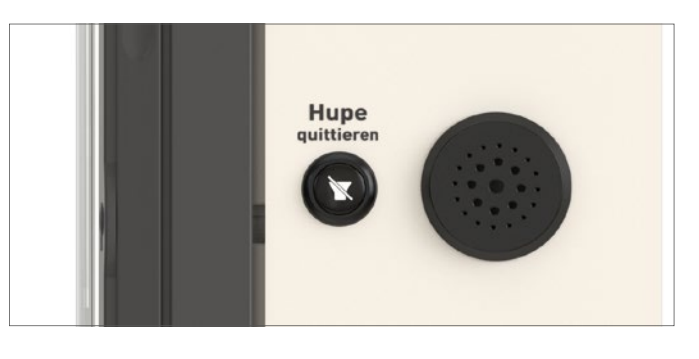

Der Alarmkontakt bleibt angesteuert, solange ein Flaschenfüllstand unterhalb der Alarmgrenze ist oder eine nicht behobene Störung ansteht. Der rot blinkende Balken in der Flasche bleibt ebenfalls weiter in der Anzeige, bis der Gasmangel behoben ist.

Nach dem Anschluss einer neuen Flasche, wechselt der Farbbalken zunächst auf gelb und dann auf grün. Wenn der Druckausgleich erfolgt ist, über 80 % der Füllmenge und 2 Minuten Pause abgelaufen sind, wird die Alarmkontrolle neu gestartet.

## 9.3 Meldeindikator / Meldefenster

**9.3.1** Wenn Störungen im Gerät vorliegen öffnet sich im Vordergrund ein Meldefenster mit einem entsprechenden Meldeindikator. Angezeigt werden die Anzahl der anstehenden Störungen und der Meldezustand.

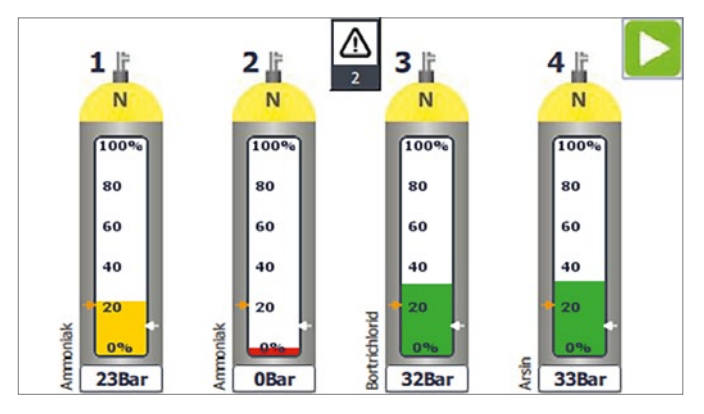

9.3.2 Meldezustand:

- 1. Warndreieck blinkt weiss gelb: unquittierte Störung.
- 2. Warndreieck weiss: Störung wurde quittiert, ist aber noch nicht behoben.

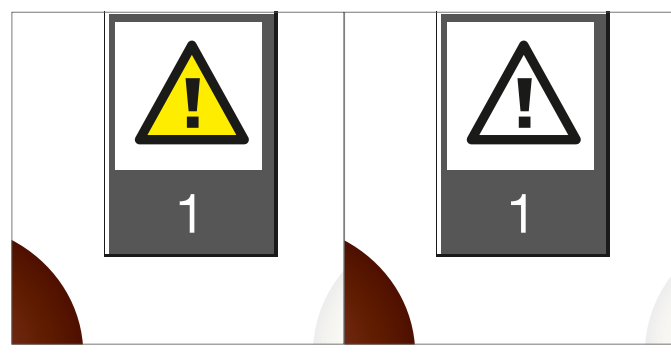

9.3.3 Durch Anklicken des Warnsymbols öffnet sich das Meldefenster.

| Meldungen - Behobene Störungen quittieren I |
|---------------------------------------------|
| Kanal 5: Störung Druckfühler!               |
| <b>B</b>                                    |

- **9.3.4** Im Meldefenster werden Störungen des Gerätes angezeigt.
  - Rot: Nicht beseitigte Störung, unquittiert
  - Weiss: Nicht beseitigte Störung, quittiert
  - Hellrot: Beseitigte Störung, unquittiert
  - Blau: Markierte Meldung

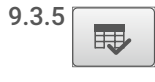

Alle auftretenden Störungen müssen quittiert werden. Dafür entsprechende Meldung anklicken und mit Taste quittieren.

- 9.3.6 Behobene und quittierte Störungen verschwinden aus der Liste.
- 9.3.7 🗙
- Durch erneutes Anklicken des Meldeindikators oder das Schließen-Symbol wird das Meldefenster wieder geschlossen.

#### 9.4 Außerbetriebnahme

Außerbetriebnahme erfolgt durch Unterbrechung der Hauptstromversorgung. Die Gebrauchsanleitungen der angeschlossenen Transmitter sind zu beachten.

# 10 Zusatzfunktionen

## 10.1 Verbrauchsmessung

Durch Betätigen des Buttons "Verbrauch" gelangt man in das entsprechende Untermenü.

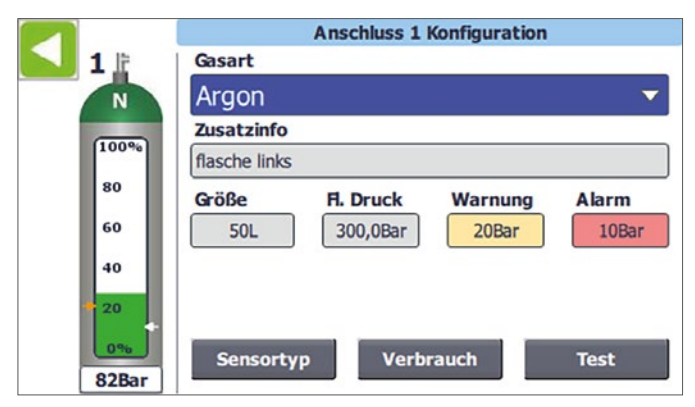

Sollte die Einwahl für einen Kanal erfolgen bei dem nicht zuvor ein Druckgas hinterlegt ist, erscheint das Fenster mit dem Hinweis "Verbrauchszähler nur für Druckgase verfügbar!".

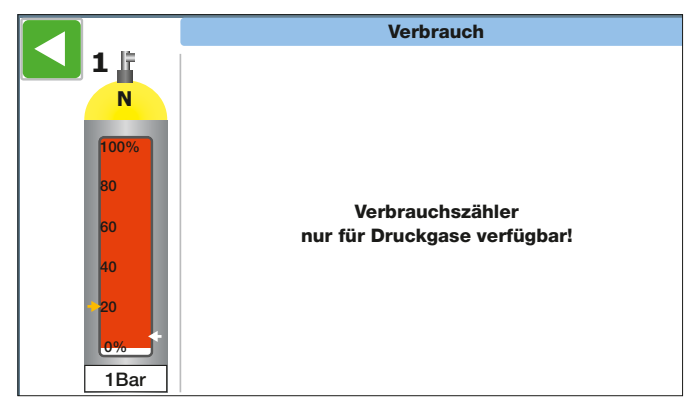

Ist ein Druckgas eingetragen, erscheint nachstehendes Fenster.

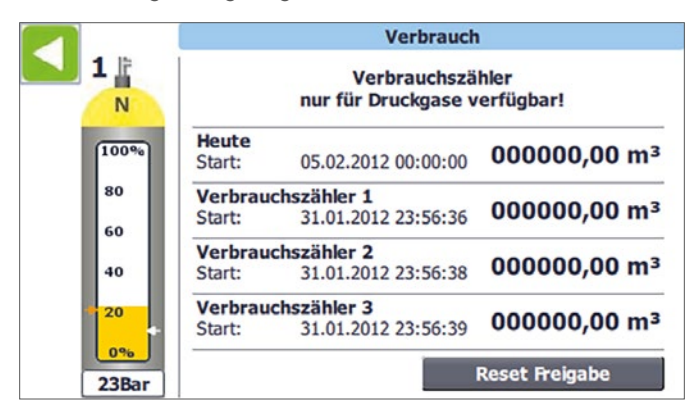

"Seit Anschluss" wird automatisch zurückgesetzt, wenn eine neue Flasche angeschlossen wird. Der Neuanschluss einer Gasflasche wird erkannt, wenn der Flaschenfüllstand bzw. Druck für 2 Minuten größer als die eingestellte Warngrenze ist. Die Anzeige "Heute" wird immer um 00:00:00 Uhr zurückgesetzt.

Alle drei "Verbrauchszähler" sind freie Zähler, die zu einem beliebigen Zeitpunkt zurückgesetzt werden können. Angezeigt wird dort auch seit wann der Verbrauchszähler aktiviert ist.

Das Zurücksetzen der Anzeigen "Heute" und "Verbrauchszähler" erfolgt über die Taste "Reset Freigabe". Durch Anklicken dieser Taste werden im Bild einzelne Reset-Tasten für einige Sekunden erzeugt, die durch weiteres Anklicken die manuelle Rücksetzung aktivieren.

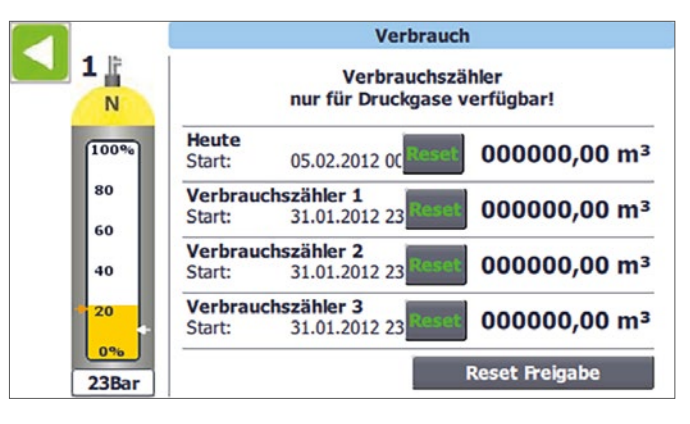

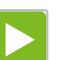

Zurück ins Ausgangsbild.

## 10.2 Drucktest

10.2.1 Durch Betätigen des Buttons "Test" gelangt man in das entsprechende Untermenü.

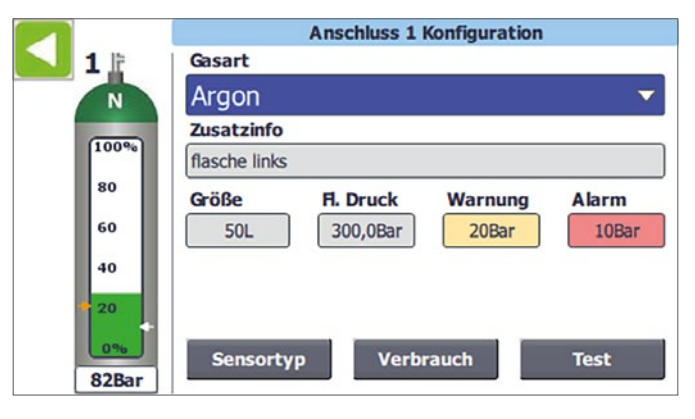

**10.2.2** Zunächst muss eine Zeit im Feld "Prüfdauer eingeben" eingetragen werden. Durch Anklicken des Buttons "Test - Start" wird die Prüfung aktiviert.

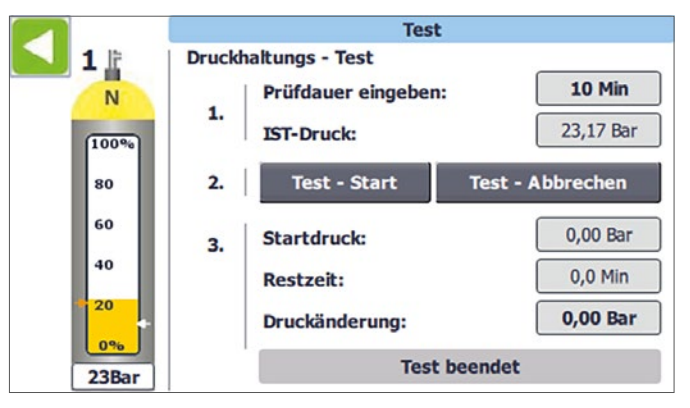

Die im Fenster dargestellten Felder haben folgende Bedeutung:

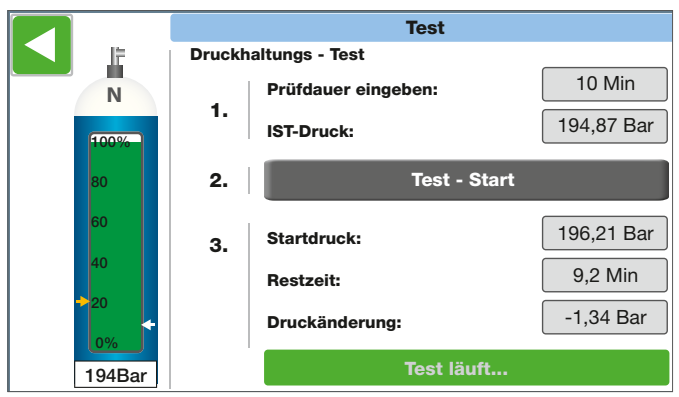

#### IST-Druck

zeigt den aktuellen Flaschendruck an.

#### Startdruck

ist der Druck, bei dem der Test gestartet wurde.

#### Restzeit

zeigt die verbleibende Testdauer an.

#### Druckänderung

ist die aktuelle Differenz "IST-Druck" <-> "Startdruck". Nachdem der Test abgelaufen ist, bleibt die letzte Differenz hier stehen.

Der Test kann durch "Test-Start" auch während des Testlaufs neu gestartet werden.

# 11 Gerätesetup / Grundeinstellungen

## 11.1 Sprache

Durch Drücken der Taste F1 gelangt man von jedem Bild aus in das Fenster Gerätesetup / Grundeinstellungen.

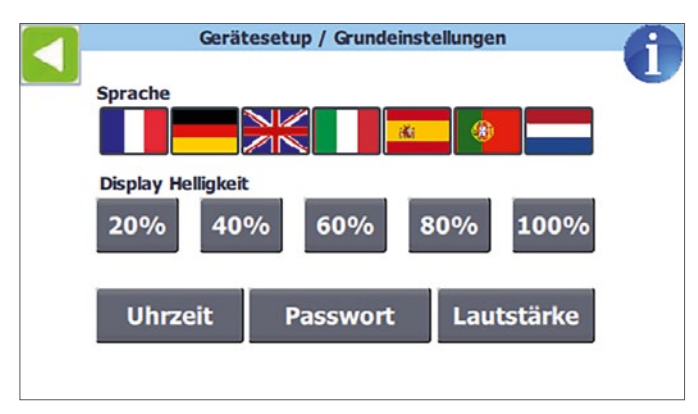

Hier kann die Sprache durch Anklicken der entsprechenden Fahne eingestellt werden. Außerdem ist das Dimmen der Displaybeleuchtung möglich.

## 11.2 Info

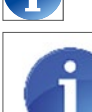

Klicken auf "i" öffnet das Info-Bild, das auch bei Gerätestart angezeigt wird (siehe auch Punkt 8.1.2).

| 6        | Bitte<br>der B<br>Bedie<br>und q | beachten<br>edienung:<br>nung nur<br>ualifiziert | Sie die l<br>sanleitur<br>durch ei<br>ses Perso | Hinweise<br>ng!<br>ntsprech<br>onal! | in<br>end geschu | ltes |     |
|----------|----------------------------------|--------------------------------------------------|-------------------------------------------------|--------------------------------------|------------------|------|-----|
| Kontakt: |                                  |                                                  |                                                 |                                      |                  |      |     |
|          |                                  |                                                  |                                                 | C                                    | ) Air L          | iqu  | ide |
| SW Cont  | roller:                          | ALMS_                                            | V3.0_12                                         | 11-8                                 |                  |      |     |

## 11.3 Uhrzeit

11.3.1 Durch betätigen des Button "Uhrzeit" öffnet sich das Fenster "Gerätesetup / Uhrzeit".

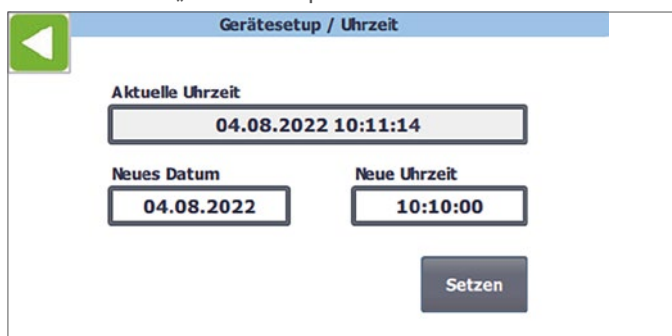

11.3.2 Hier kann die Systemuhr gestellt werden. Dafür muss im Feld "Neue Uhrzeit" das Datum und die Uhrzeit im vorgegebenen Format eingegeben und anschließend durch Drücken von "Setzen" übernommen werden.

11.3.3 Die aktuelle Uhrzeit wird im Feld darüber angezeigt. Die Uhrzeit wird verwendet, um den Reset-Zeitpunkt der Verbrauchszähler zu speichern.

#### 11.4 Passwort

11.4.1 Über den Button "Passwort" öffnet man den Bildschirm zur Passwortänderung. Hier kann das Benutzerpasswort, das standardmäßig "0000" ist, geändert werden.

|       | Geraetesetup / Kennwort   |
|-------|---------------------------|
|       |                           |
|       | Benutzerkennwort ändern   |
| Bitte | e erst Benutzer anmelden! |
|       |                           |
|       |                           |
|       |                           |
|       | An- / Abmelden            |

11.4.2 Wenn der Benutzer noch nicht angemeldet ist, erscheint das Bild oben. Durch Klicken auf "An-/ Abmelden" muss zuerst das aktuelle Passwort eingegeben werden, damit es anschließend geändert werden kann. Passwort eingeben (Tastaturfenster) und mit OK bestätigen.

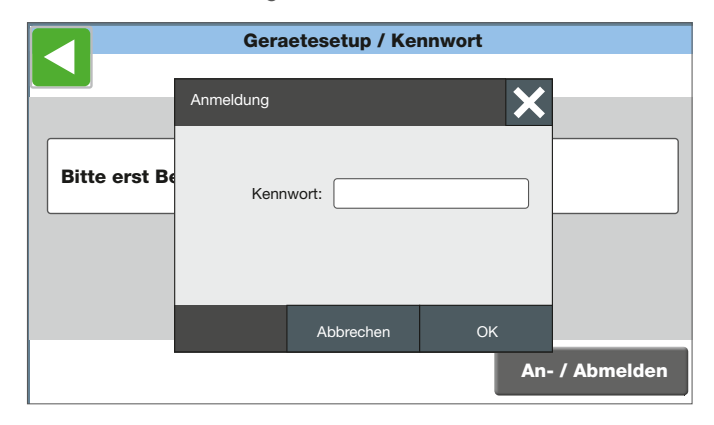

11.4.3 Wenn das Passwort korrekt war erscheint das Bild "Benutzerpasswort ändern". Im Eingabefeld "Neues Passwort" kann jetzt das neue Passwort eingegeben werden.

11.4.4 Nach Klicken auf das blaue Eingabefeld öffnet ein weiteres Fenster, dort muss das Kennwort zwei Mal identisch eingegeben und anschließend mit OK bestätigt werden. Das Kennwort wird sofort geändert. Test der Änderung durch den An- / Abmelde-Button.

|                | Geraetesetup / Kennwort        |   |
|----------------|--------------------------------|---|
| Benes Kennwort | enutzerkennwort ändern ******* |   |
|                | An- / Abmelder                 | ٦ |

11.4.5 Wenn das Kennwort des Benutzers verloren gegangen ist, kann man sich temporär mit 9999 am Gerät anmelden und anschließend so wie oben beschrieben ein neues Passwort für den Benutzer eingeben.

|           | Gera       | etesetup / Ke | nnwort |            |
|-----------|------------|---------------|--------|------------|
|           | Anmeldung  |               | ×      |            |
| Neues Kei | Neues Kenn | wort:         |        |            |
|           | Bestaetiç  | gung:         |        |            |
|           |            | Abbrechen     | ОК     |            |
|           |            |               | An-    | / Abmelden |

#### 11.5 Alarmlautstärke einstellen

Durch Tippen der Tasten Leiser oder Lauter kann die Lautstärke angepasst werden. Beim Verlassen wird die Einstellung ausfallsicher gespeichert.

| Lauts | stär | ke m   | it c | ler | P | fei | ita | st | en | ei     | nst | tel | len | 1.     |  |  |   |  |
|-------|------|--------|------|-----|---|-----|-----|----|----|--------|-----|-----|-----|--------|--|--|---|--|
|       | ļ    | <br>20 | I    |     | 1 | 40  | 1   |    | I  | <br>60 | I   |     |     | <br>80 |  |  | 1 |  |
|       |      |        |      |     |   |     |     |    |    |        |     | 1   |     |        |  |  |   |  |

# 12 Pflege und Wartung

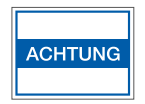

Das ALMS darf nicht mit Aceton oder aggressiven Reinigungsmitteln gereinigt werden.

Nur mit in Seifenlauge leicht angefeuchtetem Tuch reinigen.

# 13 Entsorgung

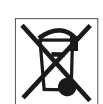

Das Gerät inklusive Zubehör gehört nicht in den Hausmüll sondern sind vielmehr als elektrische und elektronische Geräte wiederzuverwerten.

# 14 Technische Daten

## Technische Dokumente auf Anfrage

| Netzspannung                                                |                               | 85 bis 264 V AC, 47 bis 63 Hz                                                                                                    |
|-------------------------------------------------------------|-------------------------------|----------------------------------------------------------------------------------------------------|
| Leistungsaufnahme                                           |                               | 180 mA bei 120 V AC<br>90 mA bei 240 V Ac                                                                                              |
| Umgebungstemperatur Betrieb                                 |                               | -10 °C bis 60 °C                                                                                                    |
| Schutzart                                                   |                               | IP65                                                                                                    |
| Abmessungen Kunststoff Wandgehäuse                          | Тур 250<br>Тур 310<br>Тур 400 | 264 x 234 x 144 mm (Höhe x Breite x Tiefe)<br>324 x 289 x 145 mm (Höhe x Breite x Tiefe)<br>344 x 404 x 161 mm (Höhe x Breite x Tiefe) |
| Gewicht / Grundgehäuse mit max. Belegung                    | Тур 250<br>Тур 310<br>Тур 400 | 3,2 kg (Non-Ex-) bis 3,6 kg (Ex-Ausführung)<br>5,6 kg (Non-Ex-) bis 6,0 kg (Ex-Ausführung)<br>ab 8,2 kg                                |
| Anzahl Sensoren                                             | Тур 250<br>Тур 310<br>Тур 400 | 4 (max. 8) Non-Ex-, 2 (max. 8) Ex-Ausf.<br>4 (max. 8) Non-Ex-, 2 (max. 8) Ex-Ausf.<br>4 (max. 32) Non-Ex-, 2 (max. 32) Ex-Ausf.        |
| Spannungsversorgung Messaufnehmer                           |                               | 24 V DC                                                                                                    |
| Signaleingang Sensoren                                      |                               | 4-20 mA                                                                                                    |
| Anzeigegenauigkeit                                          |                               | von Sensor abhängig                                                                                                    |
| Alarmkontakt                                                |                               | Potentialfreier Wechselkontakt<br>Kontaktbelastung max. 230V / A AC;<br>24V / 1A DC                                                    |
| Gehäusewerkstoff                                            |                               | ABS RAL7035                                                                                                    |
| Klarsichtdeckel Rahmen                                      |                               | Polycarbonat RAL7024                                                                                                    |
| Signalgeber                                                 |                               | 90 dB                                                                                                    |
| Angewandte Normen                                           | '                             |                                                                                                    |
| Elektromagnetische Verträglichkeit                          |                               | Richtlinie 2014/30/EU EN                                                                                                    |
| Niederspannungsrichtlinie                                   |                               | Richtlinie 2014/35/EU                                                                                                    |
| Explosionsgefährdete Bereiche                               |                               | Richtlinie 2014/35/EU<br>EN 60079-0<br>EN 60079-15                                                                                     |
| EX Klassifikation bei Betrieb der Sensoren<br>im Ex Bereich |                               | K II (1) G [Ex ia Ga] IIC X                                                                                                    |
| Zugelassene Druckmessumformer Ex                            |                               | Fabrikat BDS 17.600 Ex<br>Weitere auf Anfrage                                                                                          |

# Kabelauslegung

## Ex Ausführung

|      |                            |                    | Barrier   | e          |            |            |            |        |          |
|------|----------------------------|--------------------|-----------|------------|------------|------------|------------|--------|----------|
| Nr.1 | Hersteller / Typ           | Bescheinigung      | U₀<br>[V] | Io<br>[mA] | P₀<br>[mW] | Lo<br>[mH] | C₀<br>[nF] | Gruppe | T-Klasse |
|      | REG. GEORGIN /<br>BZG 789+ | INERIS11ATEX0024 X | 28        | 89,31      | 0,625<br>2 | 4,457<br>2 | 83         | IIC    | Т6       |

|                              | S                 | Sensorer   | L                      |            |                         |              |           |            |
|------------------------------|-------------------|------------|------------------------|------------|-------------------------|--------------|-----------|------------|
| Hersteller / Typ             | Bescheinigung     | Pi<br>[mW] | L <sub>i</sub><br>[mH] | Ci<br>[nF] | L <sub>k</sub><br>[mH]m | Ck<br>[nF/m] | Ui<br>[V] | Ii<br>[mA] |
| Siemens AG /<br>SITRANS P220 | SEV10ATEX0146     | ≤ 750      | 0                      | 0          | 0,001                   | 0,2          | ≤ 30      | ≤ 100      |
| BD SENSORS/<br>17.600G Ex    | IBExU10ATEX1068 X | 660        | 0,01                   | 1          | 0,001                   | 0,2          | 28        | 93         |

TYP LiYCY min. 2 x 0,5 mm<sup>2</sup> je Sensor. Jeder Sensor muss getrennt mit einem Kabel angeschlossen werden. Die zugelassene maximale Kabellänge beträgt 410 m. Der Kabelquerschnitt von 0,5 mm<sup>2</sup> darf nicht unterschritten werden.

#### Non-Ex Ausführung

TYP min. LiYCY 2 x 0,5 mm<sup>2</sup> je Sensor. Jeder Sensor muss mit einer Leitung angeschlossen werden.

Die zugelassene maximale Kabellänge beträgt 410 m. Der Kabelquerschnitt von 0,5 mm² darf nicht unterschritten werden. Die Kabellänge kann durch Erweiterung des Kabelquerschnittes verlängert werden. Es dürfen mehrere Sensorleitungen in einem Stammkabel geführt werden: Keine spannungsführenden Leitungen im Stammkabel mitführen und nicht parallel dazu verlegen.

# 15 Produktübersicht AIR LIQUIDE Monitoring System

| Gerätebaustein /<br>Gerätetyp | Sachnummer<br>AL | Gehäuse (BxHxT)<br>234x264x144 | Gehäuse (BxHxT)<br>289x324x145 | Alarmkontakt-<br>ausgang | Erweiterungs-<br>modul 4K | Modul LTE<br>(ohne Antennengehäuse) | Zenerbarriere für<br>2 Sensoren |
|-------------------------------|------------------|--------------------------------|--------------------------------|--------------------------|---------------------------|-------------------------------------|---------------------------------|
| ALMS 4K+AK                    | 184351           | 1x                             |                                | 1x                       |                           |                                     |                                 |
| ALMS 4K LTE                   | 211649           | 1x                             |                                | 1x                       |                           | 1x                                  |                                 |
| ALMS 8K+AK                    | 184353           | 1x                             |                                | 1x                       | 1x                        |                                     |                                 |
| ALMS 8K LTE                   | 211650           |                                | 1x                             | 1x                       | 1x                        | 1x                                  |                                 |
| ALMS 2/2K Ex+AK               | 184355           | 1x                             |                                | 1x                       |                           |                                     | 1x                              |
| ALMS 2/2K EX LTE              | 211651           | 1x                             |                                | 1x                       |                           | 1x                                  | 1x                              |
| ALMS 2/6K Ex+AK               | 184357           |                                | 1x                             | 1x                       | 1x                        |                                     | 3x                              |
| ALMS 2/6K LTE                 | 211662           |                                | 1x                             | 1x                       | 1x                        | 1x                                  | Зx                              |
| ALMS 6 / 2K Ex+AK             | 184359           |                                | 1x                             | 1x                       | 1x                        |                                     | 1x                              |
| ALMS 6/2K EX LTE              | 211663           |                                | 1x                             | 1x                       | 1x                        | 1x                                  | 1x                              |
| ALMS 4K Ex+AK                 | 184361           | 1x                             |                                | 1x                       |                           |                                     | 2x                              |
| ALMS 4K EX LTE                | 211664           | 1x                             |                                | 1x                       |                           | 1x                                  | 2x                              |
| ALMS 4/4K Ex+AK               | 184363           |                                | 1x                             | 1x                       | 1x                        |                                     | 2x                              |
| ALMS 4/4K EX LTE              | 211665           |                                | 1x                             | 1x                       | 1x                        | 1x                                  | 2x                              |
| ALMS 8K Ex+AK                 | 184365           |                                | 1x                             | 1x                       | 1x                        |                                     | 4x                              |
| ALMS 8K EX LTE                | 211666           |                                | 1x                             | 1x                       | 1x                        | 1x                                  | 4x                              |
| ALMS Sonderausführung         | auf Anfrage      |                                |                                |                          |                           |                                     |                                 |

# 16 Ersatzteile und Optionen für ALMS

| Pos. | Artikel-Nr. | Artikel                                                | Beschreibung                                                                                                    |
|------|-------------|--------------------------------------------------------|----------------------------------------------------------------------------------------------------|
| 7    | 184369      | Signal-Multiplexer SIM4                                | Signal-Multiplexer zum Anschluss von bis zu 4 Drucksensoren<br>oder Kontaktmanometer (Ohne Anschlusskabel)                                                                                                    |
| 8    | 184370      | Signal-Multiplexer SIM8                                | Signal-Multiplexer zum Anschluss von bis zu 8 Drucksensoren<br>oder Kontaktmanometer (Ohne Anschlusskabel)                                                                                                    |
| 9    | 184367      | Steuerung mit Software                                 | Siemens CPU-1211C passend für ALMS, mit Software                                                                                                    |
| 10   | 184368      | HMI Display 4"                                         | HMI KTP400 Basic passend für ALMS mit Software                                                                                                    |
| 11   | 184371      | Zenerbarriere<br>für Drucksensoren Ex                  | 2-Kanal Zenerbarriere passend für Drucksensoren<br>inklusive Anschlusskabel Air Liquide.                                                                                                    |
| 14   | 184373      | Zylinderschloss<br>für Frontdeckel<br>mit 2 Schlüsseln | Das Schloss kann nachträglich in die vorgesehene<br>Aufnahmeöffnung eingesetzt werden.<br>Der vorhandene Blindstopfen / Sperren kann von der<br>Rückseite einfach herausgedrückt werden.<br>Der Schlüssel ist nur im abgeschlossenen Zustand abziehbar. |
| 15   | 184375      | Antennengehäuse                                        | Antennengehäuse für Antenne                                                                                                    |
| 16   | 184376      | Profibus-DP Slave-Modul                                | Modul für Profibusanbindung                                                                                                    |
| 17   | 184377      | Profibus-DP Stecker                                    | für den Anschluss des Kabels an das Profibusmodul                                                                                                    |
| 19   | 187925      | Lautstärkenregler                                      | Lautstärkenregler der Hupe                                                                                                    |

## 17 Dokumente

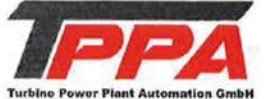

-original-

#### EG-Konformitätserklärung **TPPA Turbine Power Plant Automation GmbH** Fritz-Karl-Henkel-Straße 7 67454 Haßloch

Wir, die TPPA Turbine Power Plant Automation GmbH, erklären, dass das von uns in Verkehr gebrachte Produkt

Produktbezeichnung: Produktreihe: Kennzeichnung

ALMS... Monitoring System II (1) G [Ex ia Ga] IIC X

allen einschlägigen Anforderungen der Richtlinien:

| 2014/35/EU | Niederspannungsrichtline           |  |
|------------|------------------------------------|--|
| 2014/30/EU | Elektromagnetische Verträglichkeit |  |
| 2014/34/EU | Explosionsgefährdete Bereiche      |  |

entspricht.

Folgende harmonisierte Normen wurden angewandt:

- DIN EN 50270:2015 (Elektromagnetische Verträglichkeit Elektrische Geräte für die Detektion und Messung von brennbaren Gasen, toxischen Gasen oder Sauerstoff)
- EN IEC 60079-0:2018 (Explosionsgefährdete Bereiche Teil 0: Betriebsmittel Allgemeine Anforderungen) -
- EN 60079-11:2012 (Explosionsgefährdete Bereiche Teil 11: Geräteschutz durch Eigensicherheit "i") EN 60079-15:2010 (Explosionsgefährdete Bereiche Teil 15: Geräteschutz durch Zündschutzart "n")
- EN 60079-25:2010 (Explosionsgefährdete Bereiche Teil 25: Eigensichere System) -

Folgende weitere Normen und Technische Vorschriften wurden angewandt:

- DIN EN 61204-1:2001 (Stromversorgungsgeräte für Niederspannung mit Gleichstromausgang)
- DIN EN IEC 61000-6-2:2019-11 (Elektromagnetische Verträglichkeit (EMV) Teil 6-2: Fachgrundnormen -Störfestigkeit für Industriebereiche)

Diese Erklärung bescheinigt die Übereinstimmung mit den Anforderungen der genannten Richtlinien, enthält jedoch keine Zusicherung von Eigenschaften. Die Sicherheits- und Einbauhinweise der mitgelieferten Dokumentation sind zu beachten.

Das "X" hinter der ATEX-Kennzeichnung weist daraufhin, dass das Produkt besonderen Bedingungen für die Verwendung unterliegt. Diese sind der Betriebsanleitung zu entnehmen und zwingend einzuhalten

Für die Zusammenstellung der technischen Unterlagen ist bevollmächtigt:

| TPPA Turbir<br>Fritz-Karl-He<br>67454 Haßlo | ne Power Plant Au<br>enkel-Straße 7<br>och | atomation GmbH       |                 | TPPA                                                                                                    |
|---------------------------------------------|--------------------------------------------|----------------------|-----------------|----------------------------------------------------------------------------------------------------|
| Haßloch                                     | 11.02.2025                                 | Findeisen. Christoph | Geschäftsführer | Turbine Power Plant Automation OmbH<br>Estz-Kart-Flenker Str. 7 - 6764 Haßloch<br>Tel. + 49 (0) 6323 - 91 19 6-0<br>info@tppa.eu |
| Ort                                         | Datum                                      | Name, Vorname        | Funktion        | Unterschrift                                                                                                    |

**IPPA** 

#### EG-Konformitätserklärung TPPA Turbine Power Plant Automation GmbH Fritz-Karl-Henkel-Straße 7 67454 Haßloch

-original-

Wir, die TPPA Turbine Power Plant Automation GmbH, erklären, dass das von uns in Verkehr gebrachte Produkt

Produktbezeichnung: Produktreihe: ALMS... Monitoring System

allen einschlägigen Anforderungen der Richtlinien:

| 2014/35/EU | Niederspannungsrichtline           |  |
|------------|------------------------------------|--|
| 2014/30/EU | Elektromagnetische Verträglichkeit |  |
| 2014/34/EU | Explosionsgefährdete Bereiche      |  |

#### entspricht.

Folgende harmonisierte Normen wurden angewandt:

 DIN EN 50270:2015 (Elektromagnetische Verträglichkeit - Elektrische Geräte f
ür die Detektion und Messung von brennbaren Gasen, toxischen Gasen oder Sauerstoff)

Folgende weitere Normen und Technische Vorschriften wurden angewandt:

- DIN EN 61204-1:2001 (Stromversorgungsgeräte für Niederspannung mit Gleichstromausgang)
- DIN EN IEC 61000-6-2:2019-11 (Elektromagnetische Verträglichkeit (EMV) Teil 6-2: Fachgrundnormen -Störfestigkeit für Industriebereiche)

Diese Erklärung bescheinigt die Übereinstimmung mit den Anforderungen der genannten Richtlinien, enthält jedoch keine Zusicherung von Eigenschaften. Die Sicherheits- und Einbauhinweise der mitgelieferten Dokumentation sind zu beachten.

Für die Zusammenstellung der technischen Unterlagen ist bevollmächtigt:

| TPPA Turbin<br>Fritz-Karl-H<br>67454 Haßlo | ne Power Plant An<br>enkel-Straße 7<br>och | utomation GmbH       | TOPA                                                                                                    |  |
|--------------------------------------------|--------------------------------------------|----------------------|----------------------------------------------------------------------------------------------------|--|
| Haßloch                                    | 11.02.2025                                 | Findeisen. Christoph | Tubine Bower Plant Automation GmbH<br>Fritz Kart-Henkel Str. 7 - 67454 Haßloch<br>Tel. + 49 (0) 6324 (97 19 6-0<br>info@tppa.eu - www.tppa.eu |  |
| Ort                                        | Datum                                      | Name, Vorname        | Funktion Unterschrift                                                                                                    |  |

24

# 18 Elektroschemata

## 18.1 ALMS 4K + AK Elektroschema

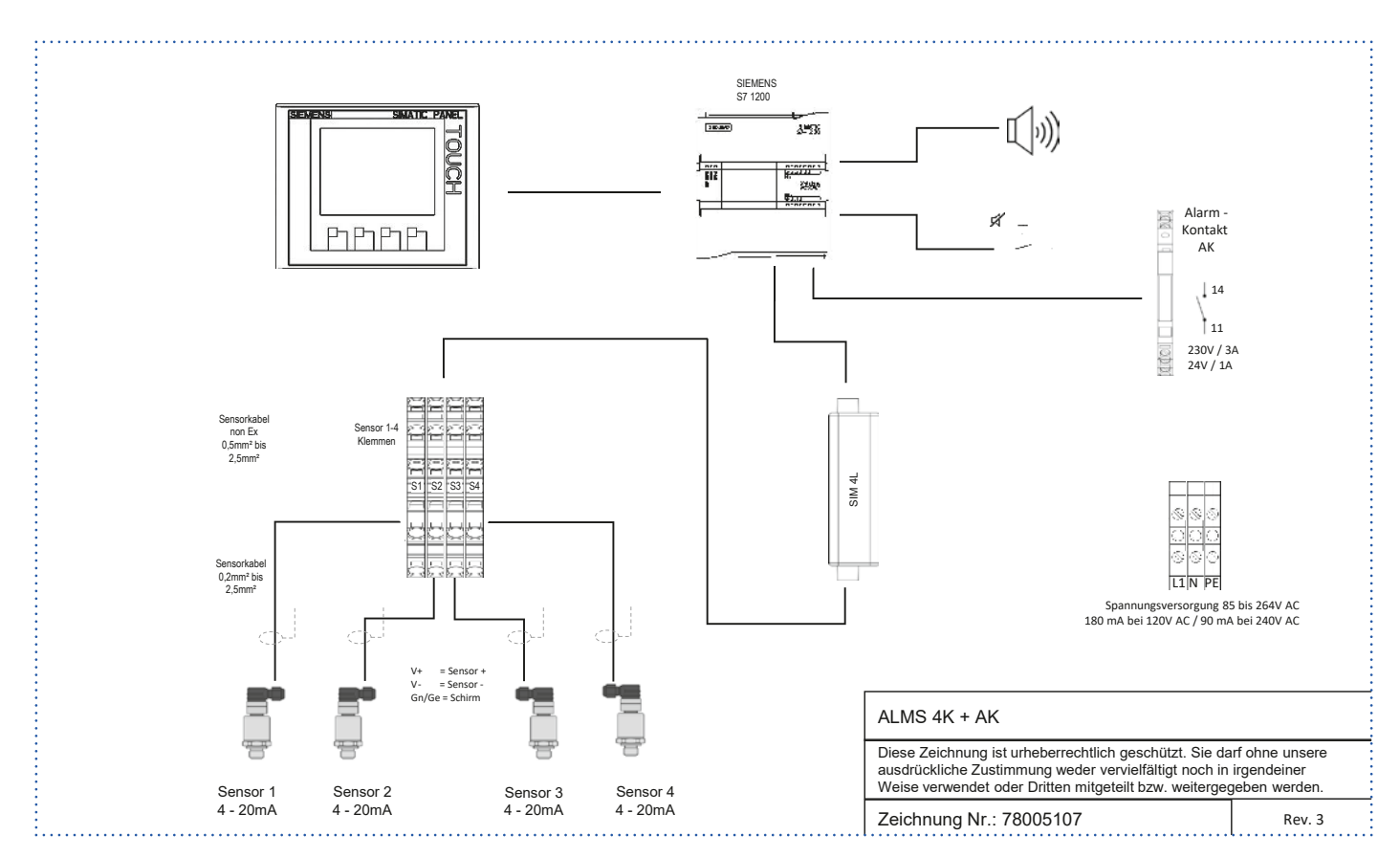

## 18.2 ALMS 4K + AK + LTE Elektroschema

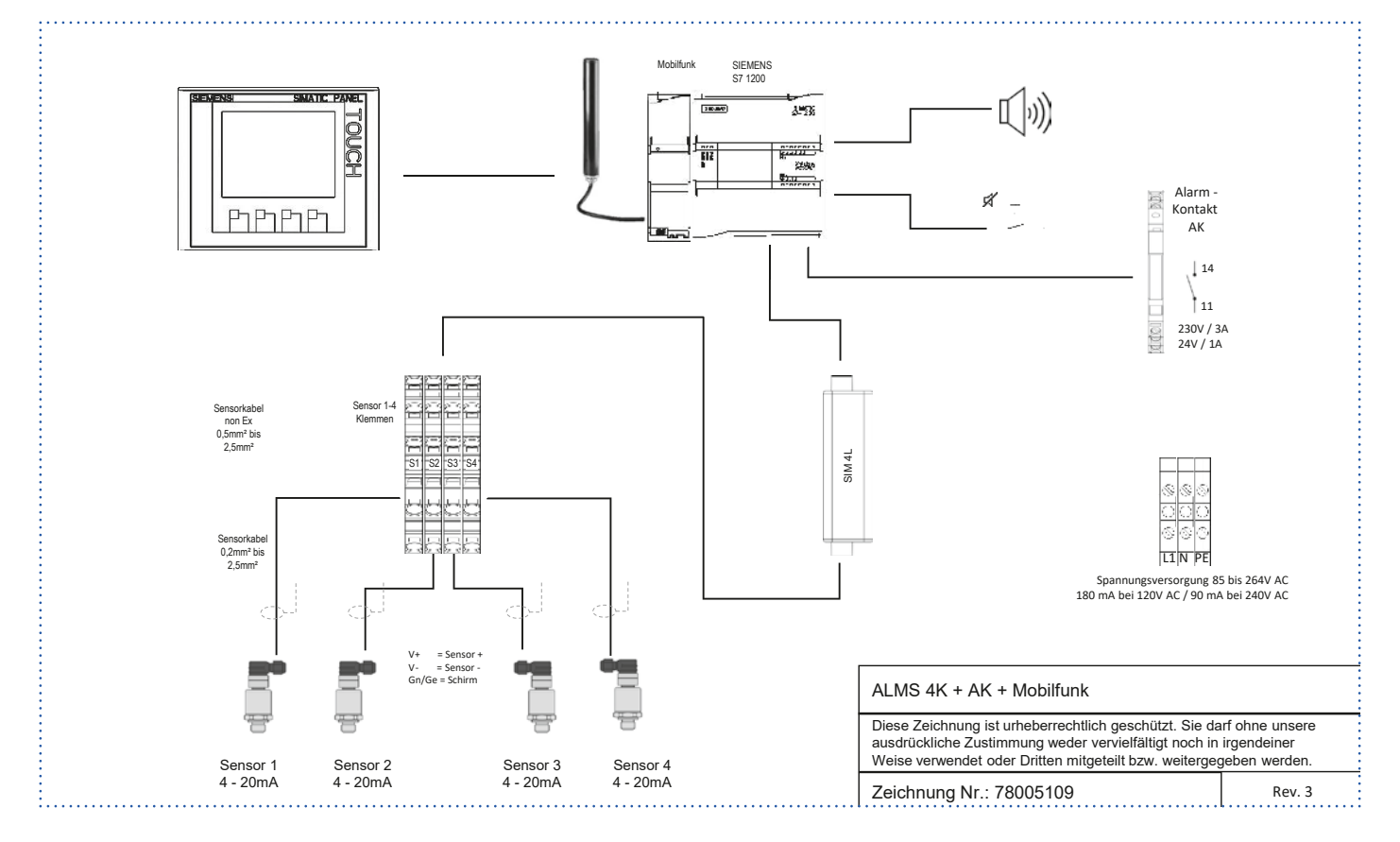

#### 18.3 ALMS 8K + AK Elektroschema

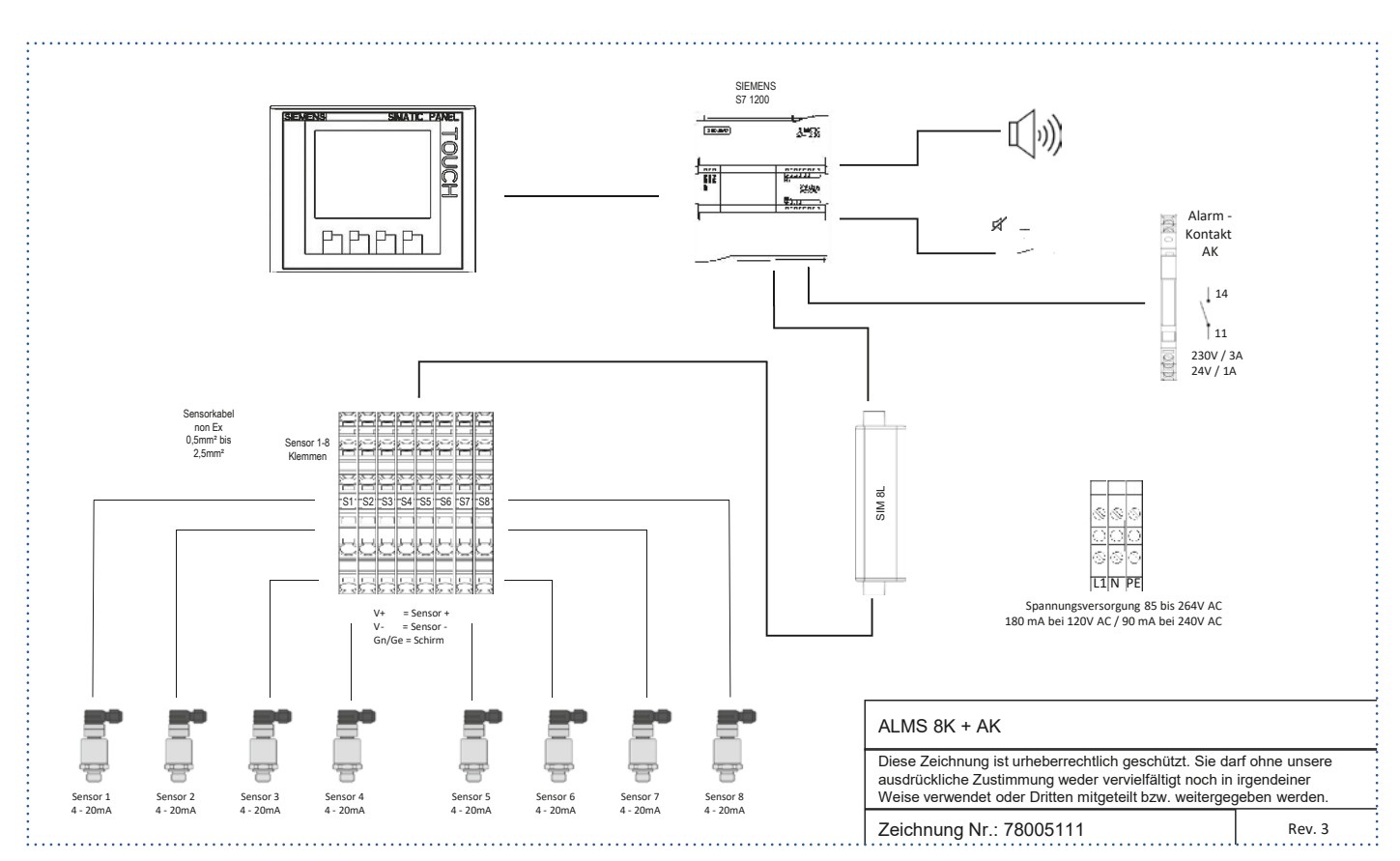

## 18.4 ALMS 8K + AK + LTE Elektroschema

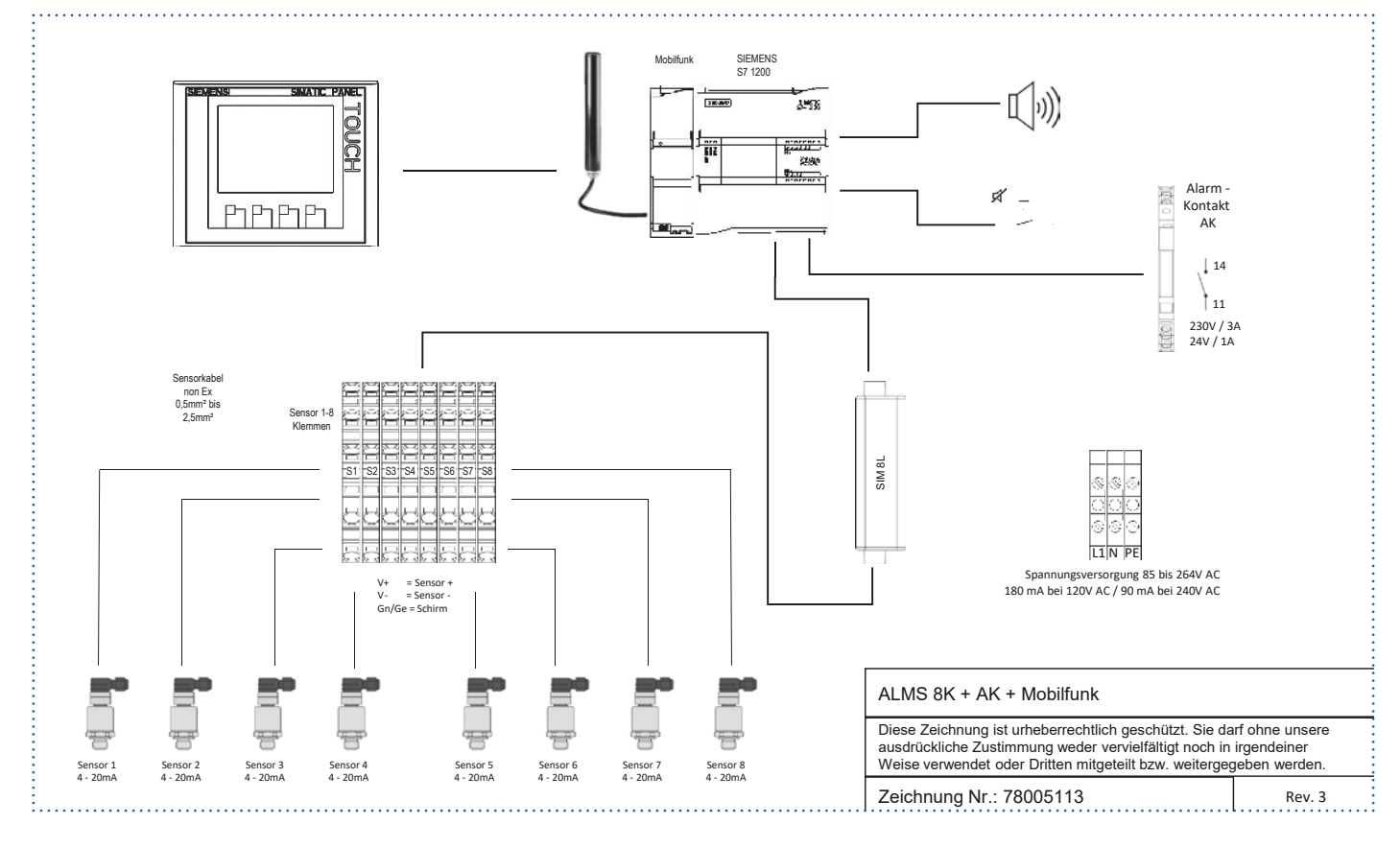

#### 18.5 ALMS 2 / 2K Ex + AK Elektroschema

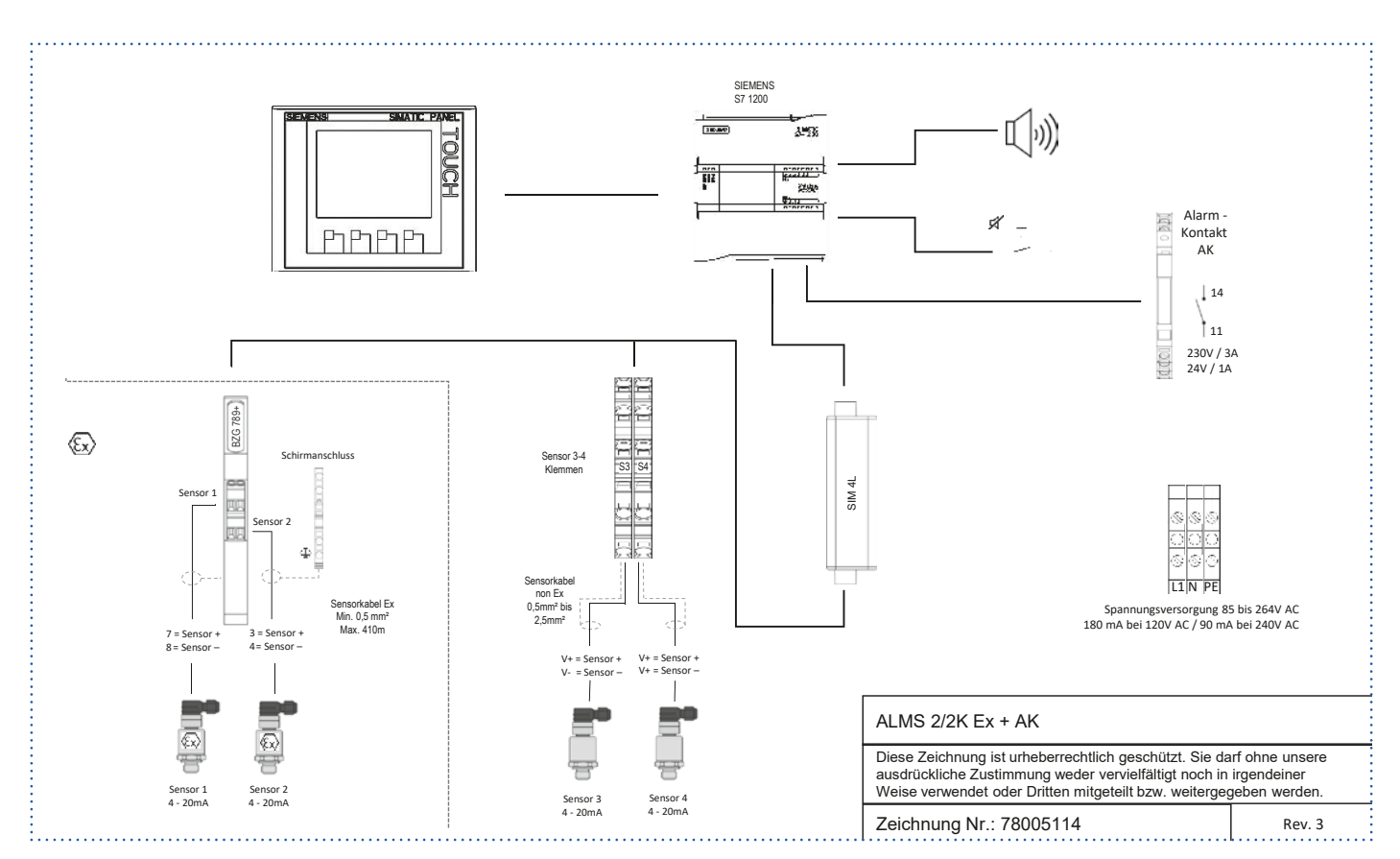

## 18.6 ALMS 2/2K Ex + AK + LTE Elektroschema

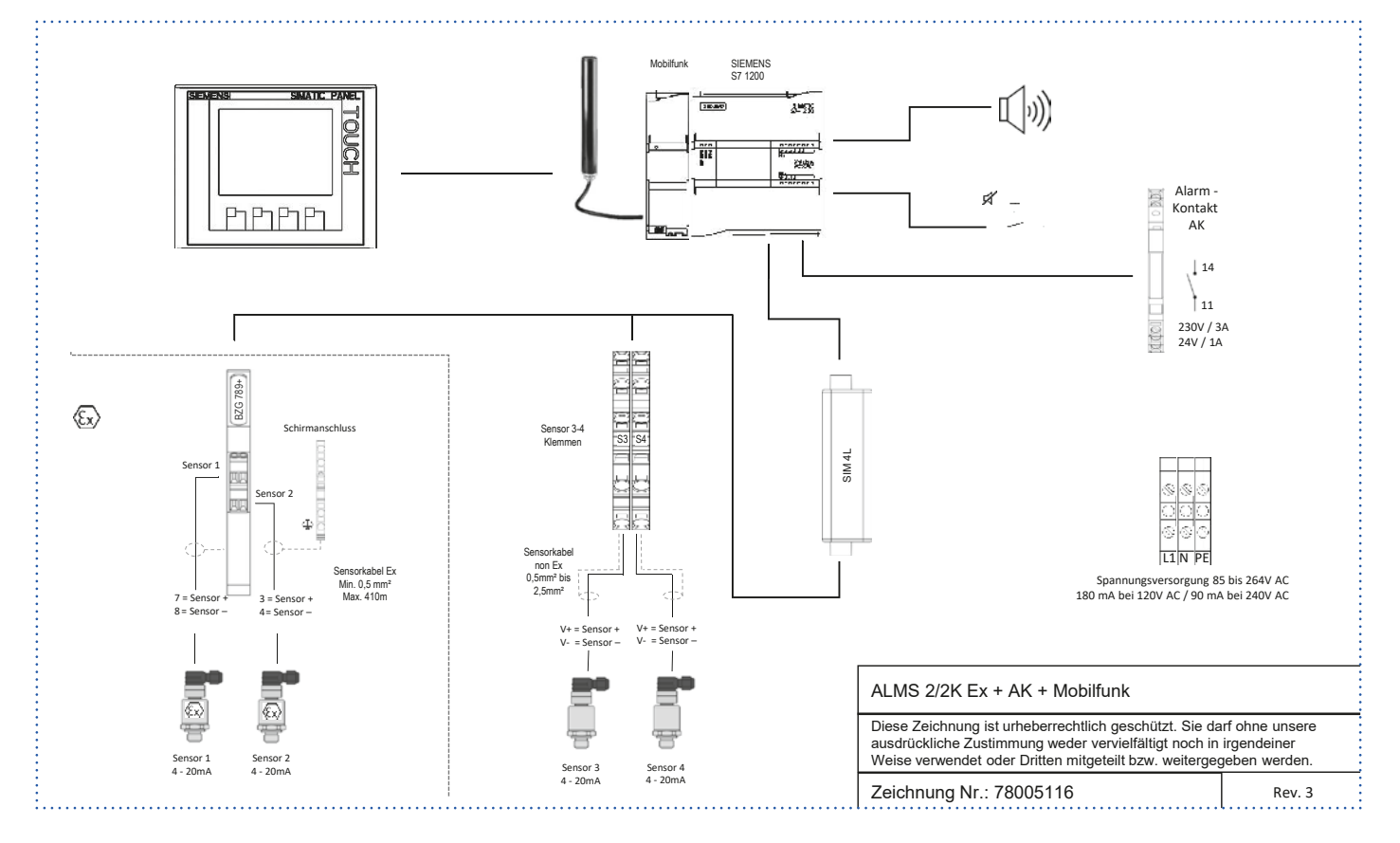

#### 18.7 ALMS 2/6K Ex + AK Elektroschema

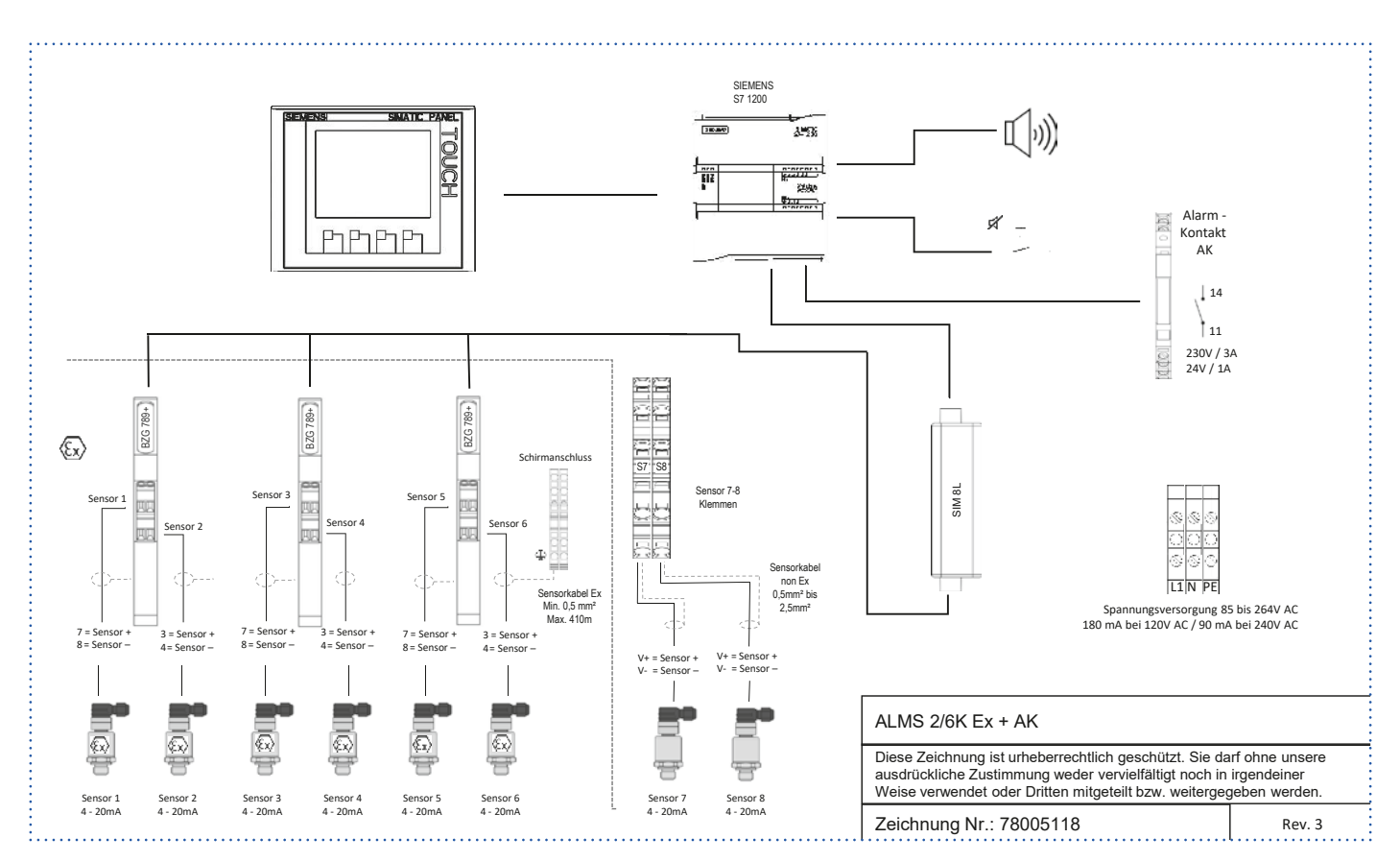

## 18.8 ALMS 2/6K Ex + AK + LTE Elektroschema

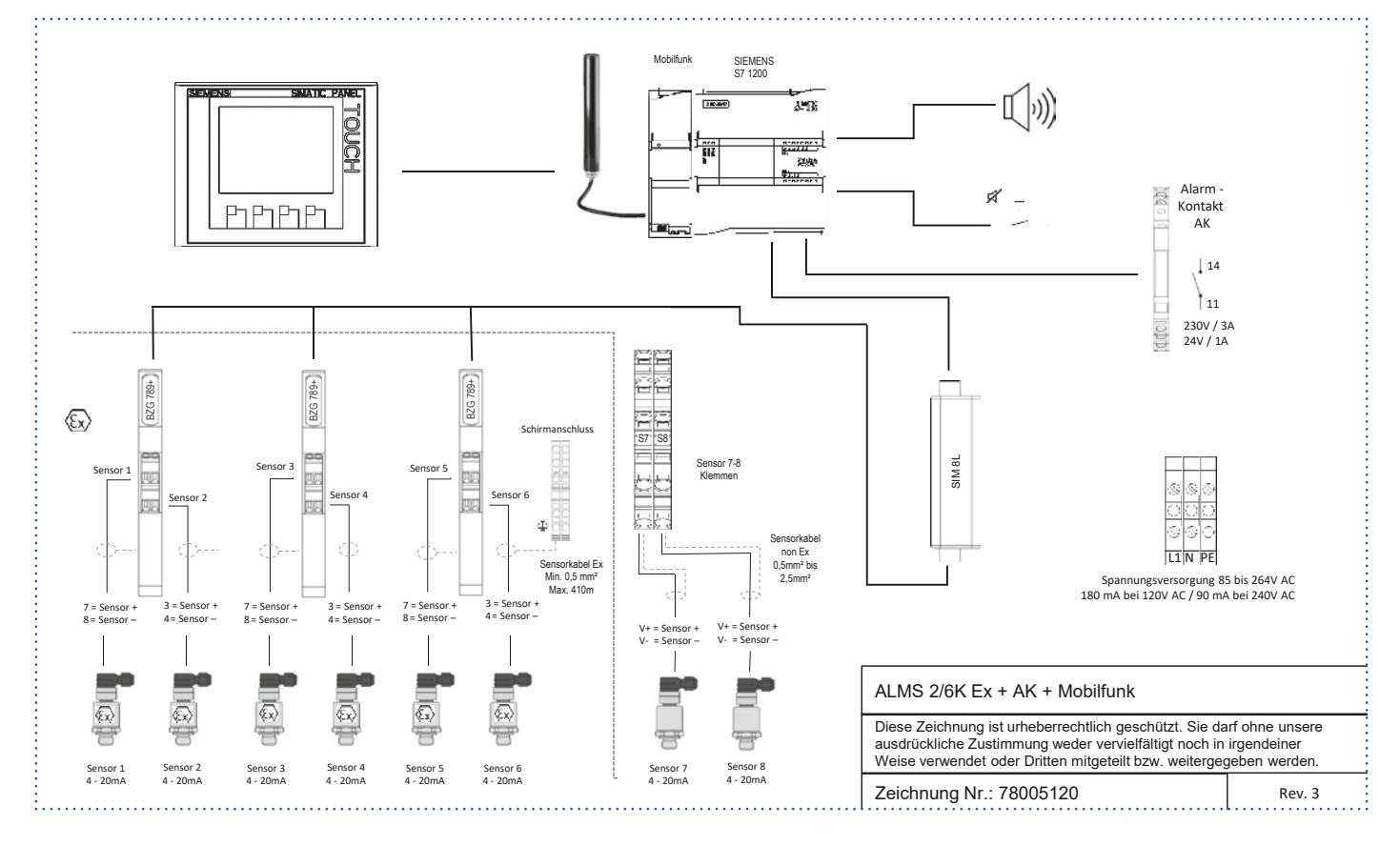

#### 18.9 ALMS 6 / 2K Ex + AK Elektroschema

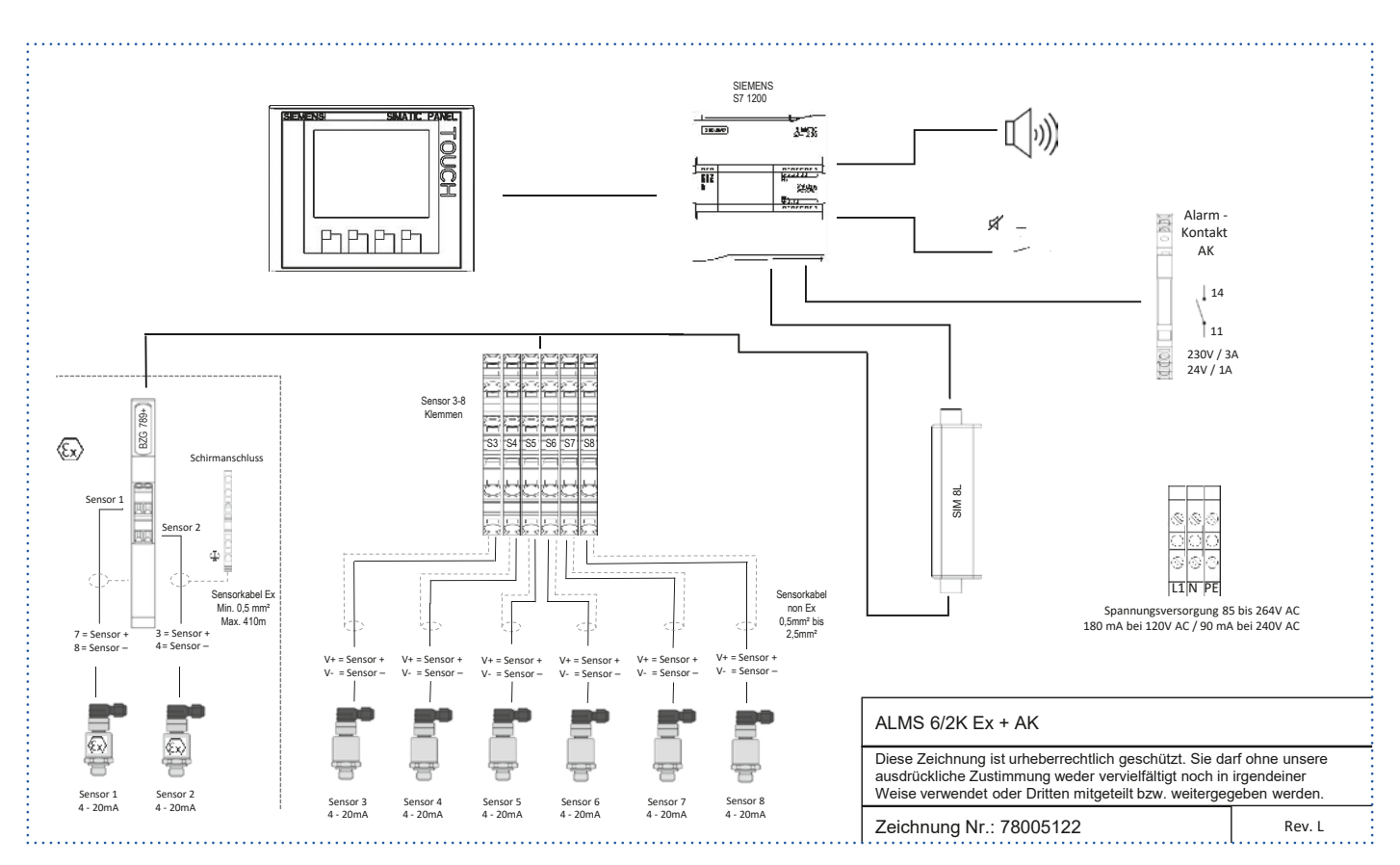

## 18.10 ALMS 6 / 2K Ex + AK + LTE Elektroschema

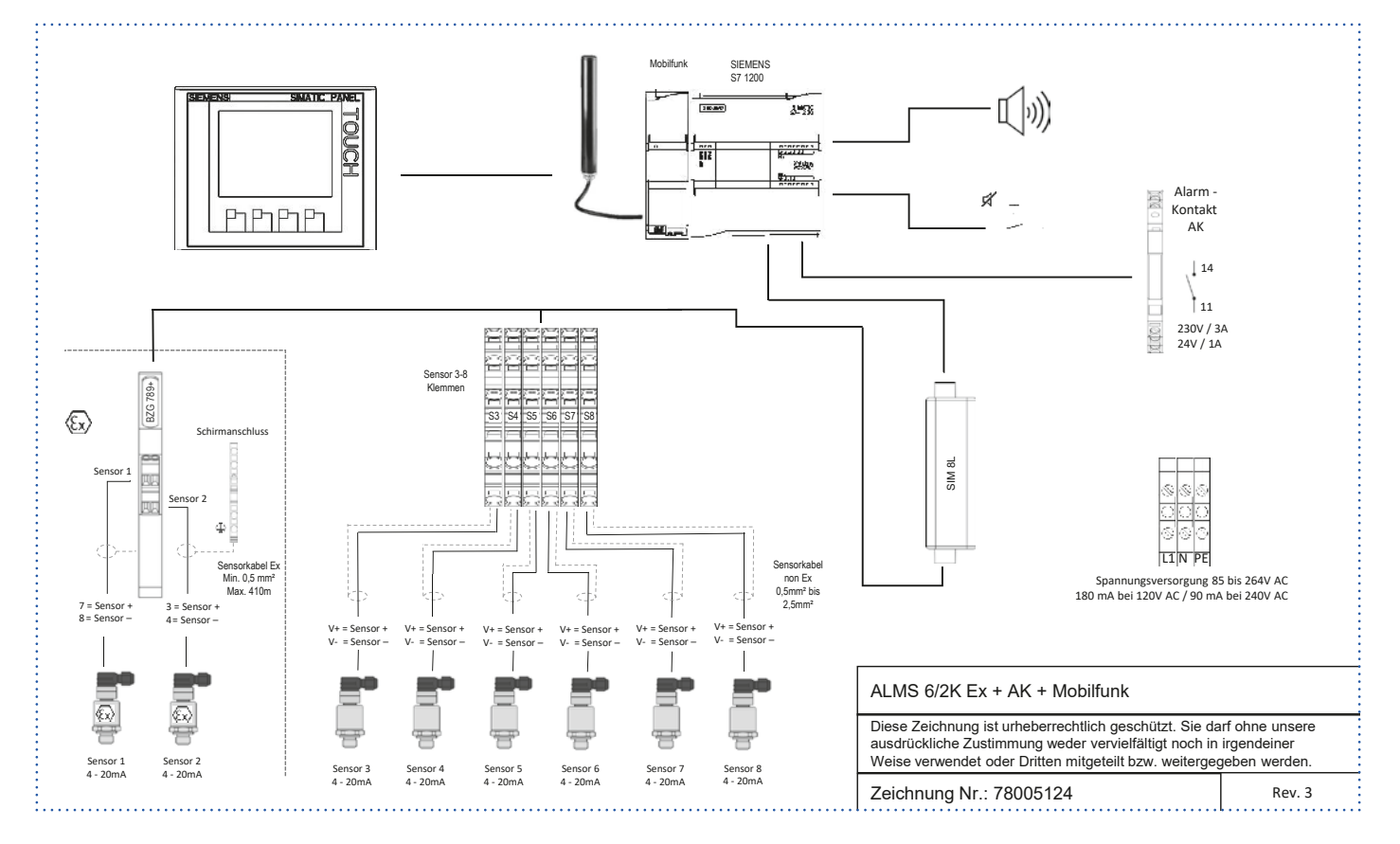

#### 18.11 ALMS 4K Ex + AK Elektroschema

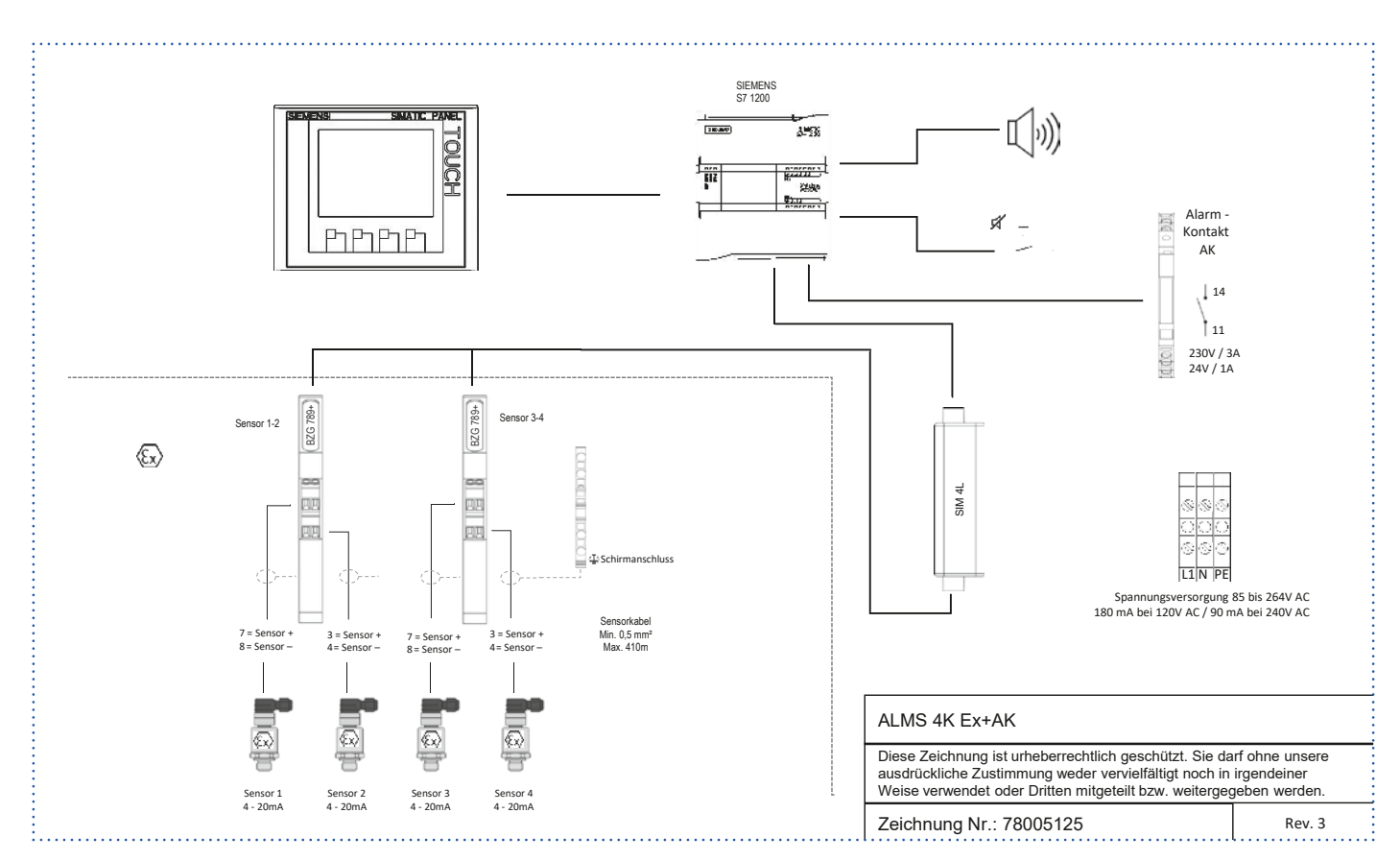

#### 18.12 ALMS 4K Ex + AK + LTE Elektroschema

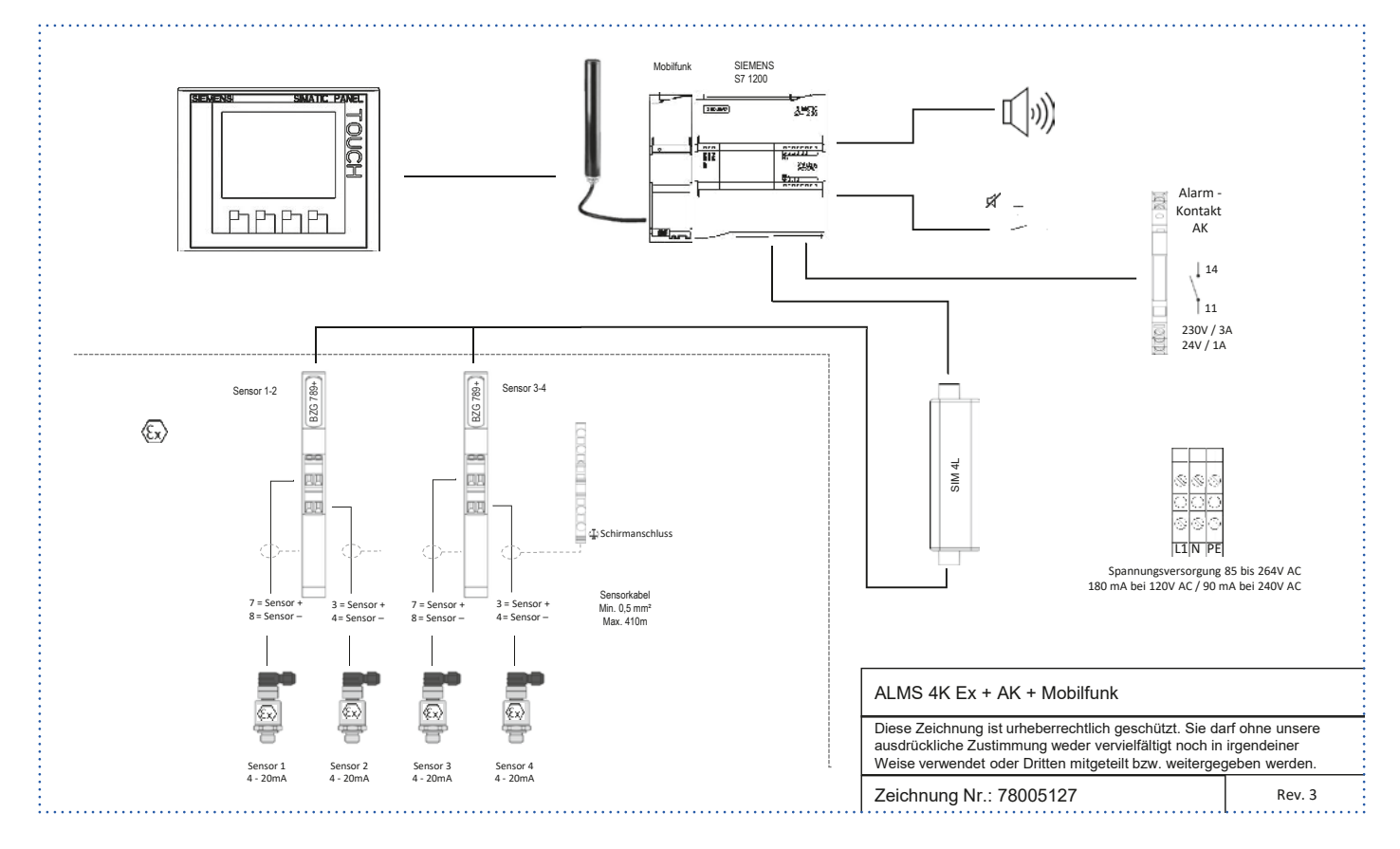

#### 18.13 ALMS 4 / 4K Ex + AK Elektroschema

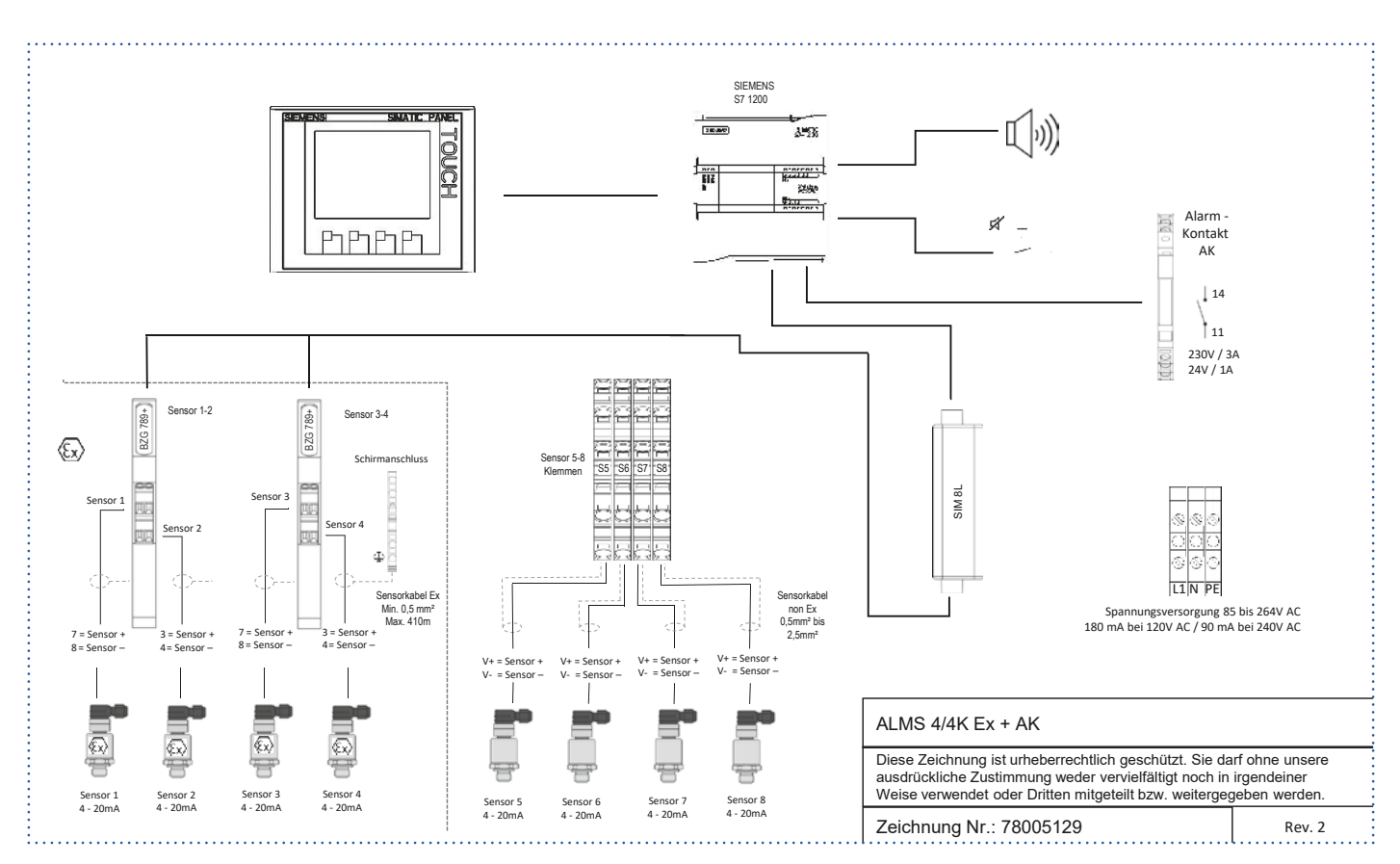

## 18.14 ALMS 4/4K Ex + AK + LTE Elektroschema

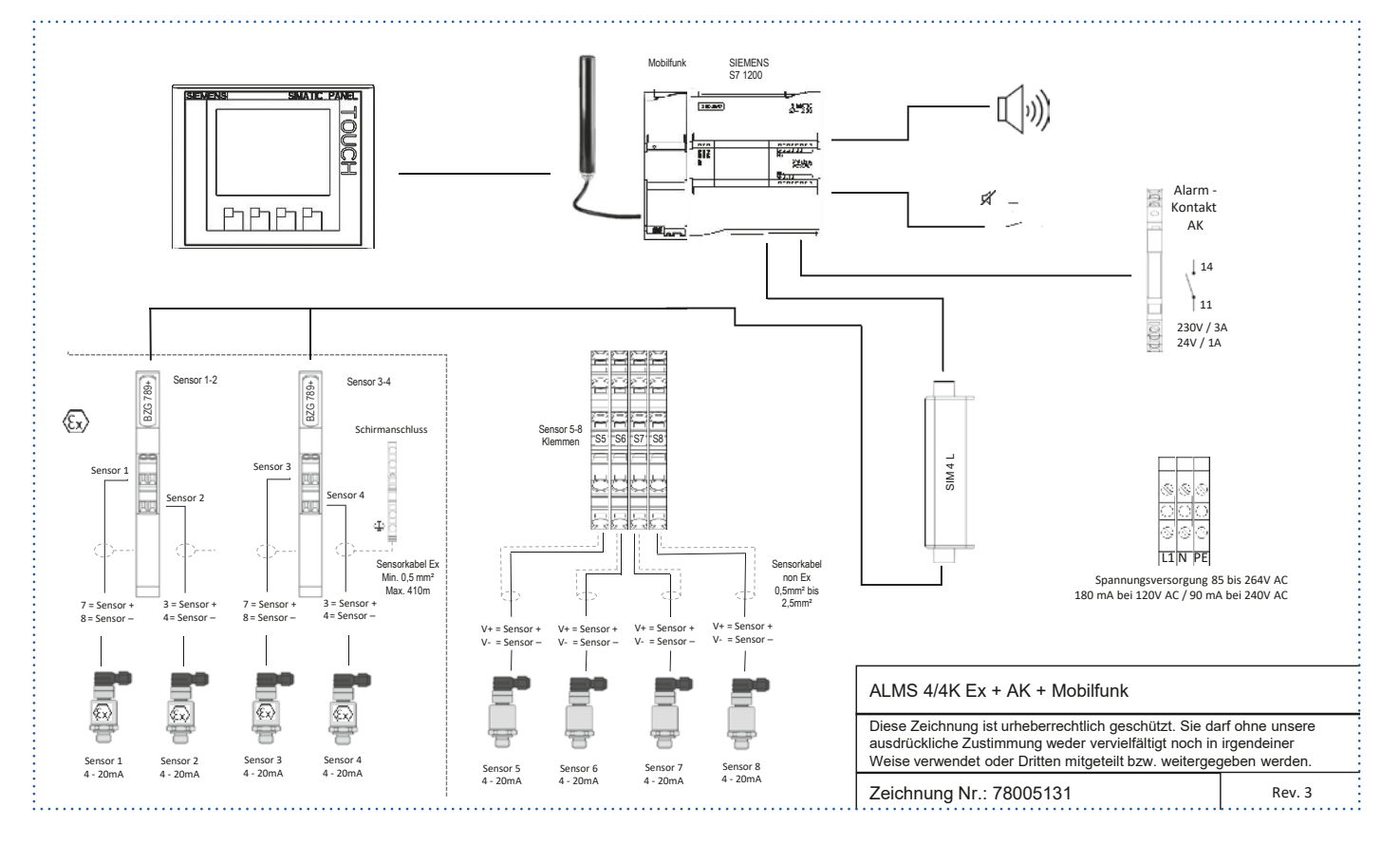

#### 18.15 ALMS 8K Ex + AK Elektroschema

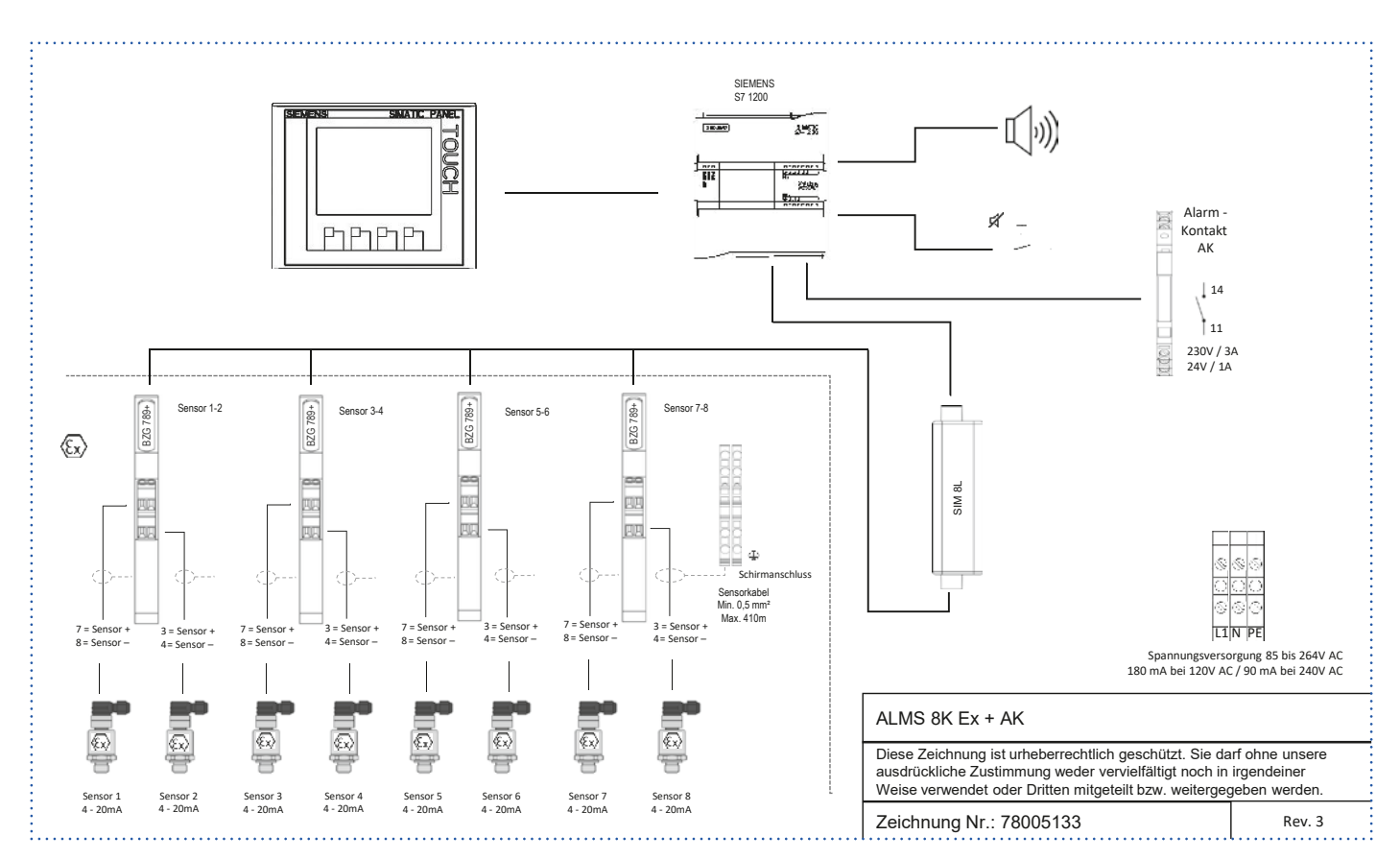

## 18.16 ALMS 8K Ex + AK + LTE Elektroschema

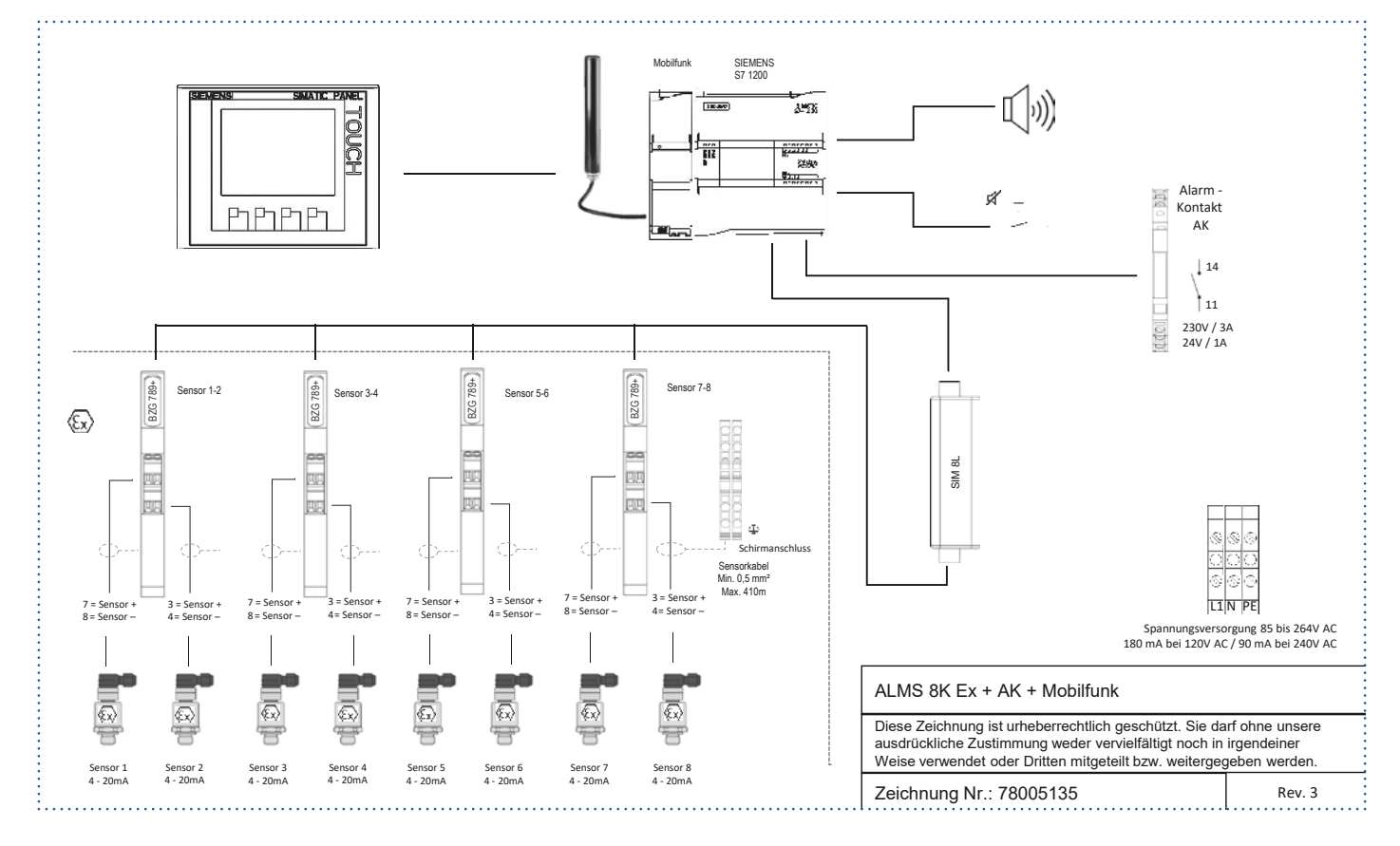

## 19 Eingabe der allgemeinen Parameter für Meldetexte, SMS-Rufnummern und E-Mail-Adressen

Die Meldetexte werden an alle Meldungen vorangestellt und gesendet.

• Mit der Pfeiltaste kann jederzeit zurückgesprungen werden.

- Alle Eingaben werden automatisch gespeichert
- 1. Mit der Funktionstaste **"F3"** in den Setup Bildschirm wechseln.

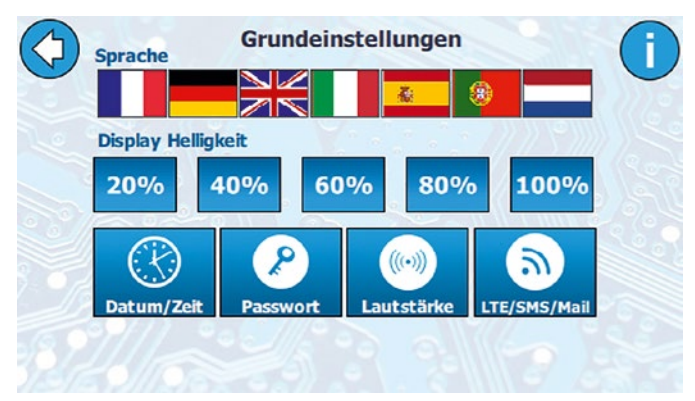

2. "LTE/SMS/Mail"-Einstellungen wählen

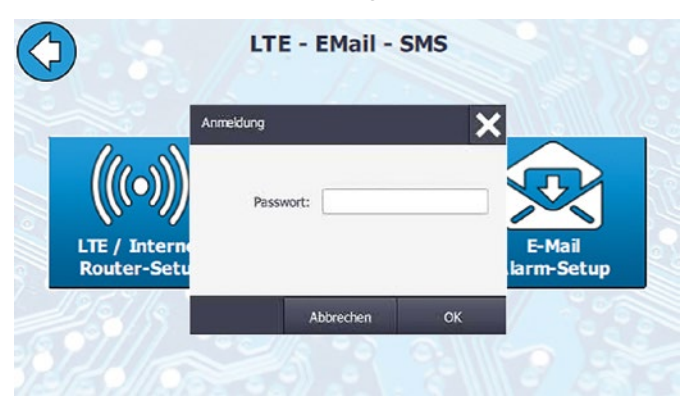

- 3. Passwort eingeben und mit "OK" bestätigen.
- 4. "LTE/SMS/Mail"-Taste erneut drücken.

Das Passwort entnehmen Sie bitte der Gebrauchsanleitung für das Monitoring System.

# 20 Anschluss der externen Antenne

Um den optimalen Empfang zu gewährleisten wird eine externe LTE-Antenne benötigt. Diese wird an der oberen Seite der Gehäuse angeschlossen (s. Abbildung):

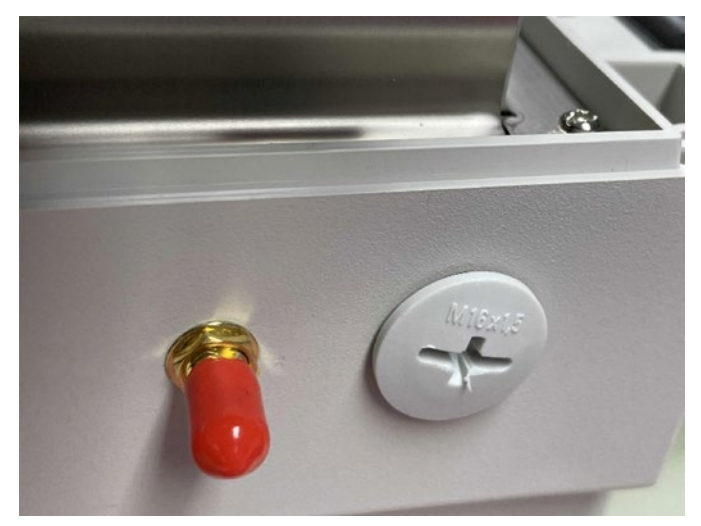

# 21 Installation der SIM-Karte

Die SIM-Karte wird in den Router seitlich installiert. Bitte verwenden Sie den mitgelieferten SIM-Karten-Extraktor, um den SIM-Karten-Halter zu entriegeln:

(Hinweis: Starker Druck notwendig.)

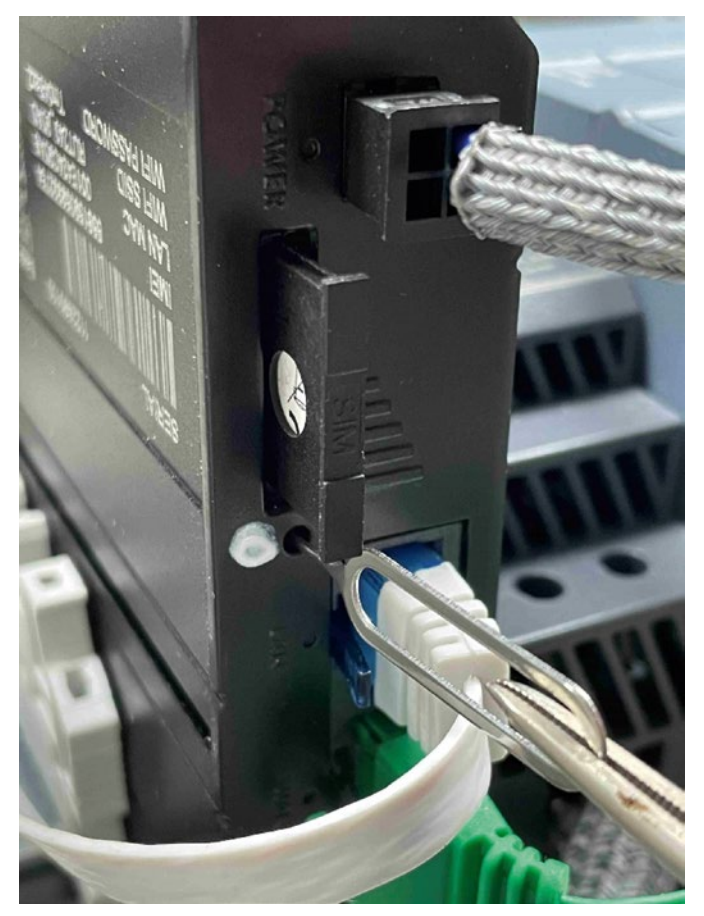

# 22 PIN-Eingabe für die SIM-Karte

PIN-Eingabe erfolgt in dem Untermenü "SMS-PIN Setup", im Menü "LTE / SMS / Mail".

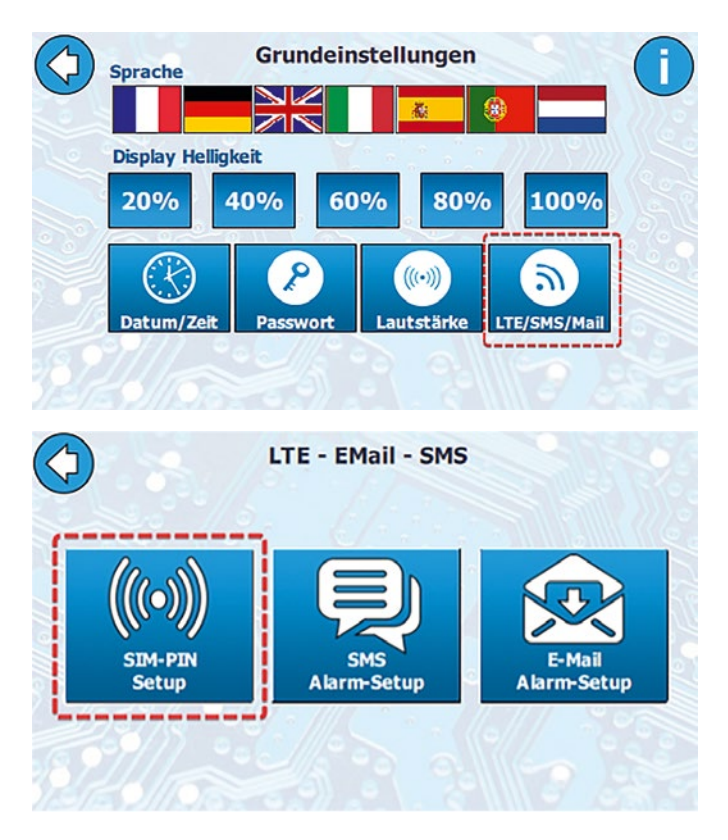

Stecken Sie die SIM-Karte in den Router und tragen Sie den PIN für die SIM-Karte ein. Anschließend drucken Sie die Taste "**PIN-Übernehmen"**. Es kommt eine Warnung, dass die Konfiguration übernommen wird. Die Übernahme der Einstellungen kann bis zu 5 Minuten in Anspruch nehmen.

Es werden 3 Schritte ausgeführt und deren Ergebnis angezeigt:

- 1. Anmeldung am Router
- 2. Übergabe der neuen PIN
- 3. Speichern von Einstellungen

Wenn alles korrekt gelaufen ist, werden Sie aufgefordert, die Anlage neu zu starten.

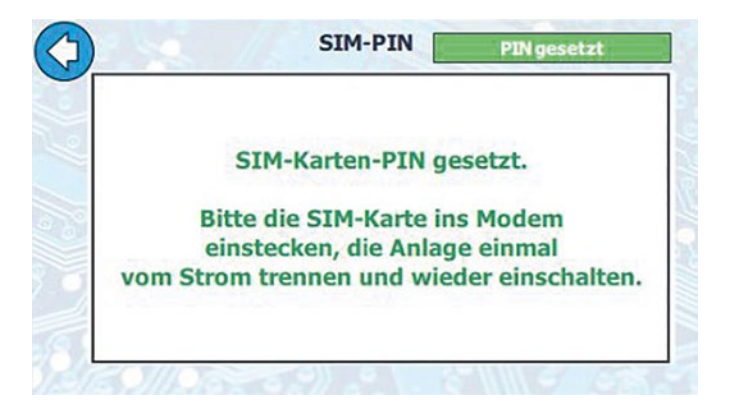

Nachdem die PIN aktualisiert wurde, muss man die Anlage komplett neustarten; das heisst, vom Strom nehmen und nach 2 bis 3 Sekunden wieder anschließen.

Sobald die Anlage wieder hochgefahren ist, sind Sie in der Lage, die Signalstärke und den Verbindungsstatus zu sehen.

In einzelnen Fällen kann es dazu kommen, dass die Verbindung nicht sofort aufgebaut werden kann. Sie werden durch die entsprechende Meldung darüber informiert.

Zur Beseitigung muss man die Anlage einmal komplett weg vom Strom nehmen, wieder starten und den Vorgang erneut ausführen.

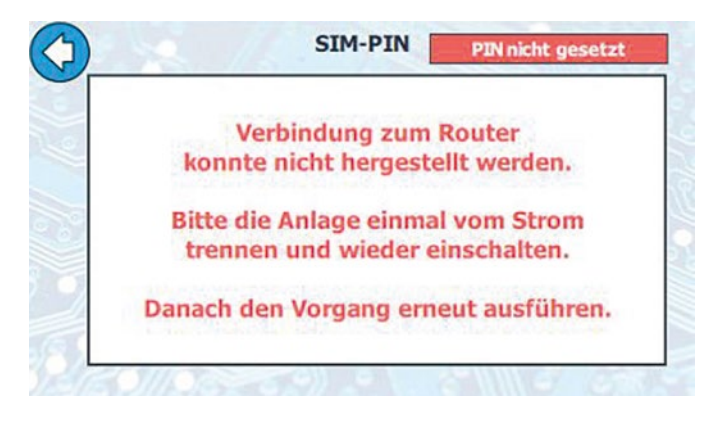

#### Änderung vom bestehenden PIN

Die bestehende PIN-Nummer muss vor den Änderungen durch die Taste "PIN Löschen" gelöscht werden.

Erst dann kann eine neue PIN eingetragen werden.

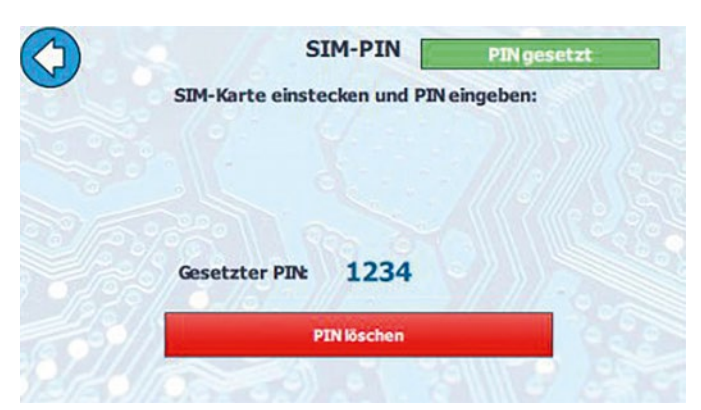

# 23 SMS-Meldetext und Rufnummern

Es können maximal 5 Empfängerrufnummern eingetragen werden.

Die maximale Länge des Meldetextes ist 30 Zeichen.

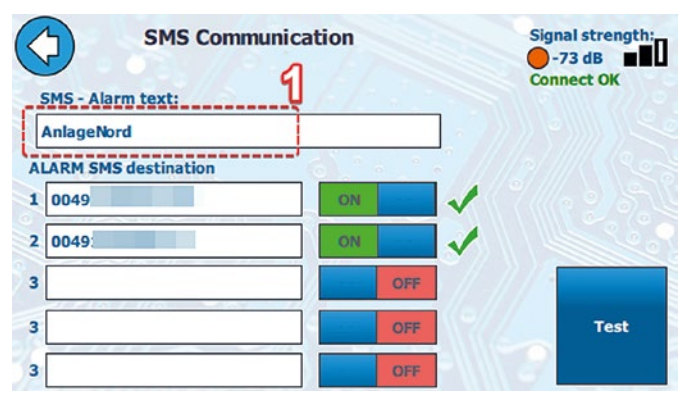

## 5.1 SMS-Meldung/-Aufbau

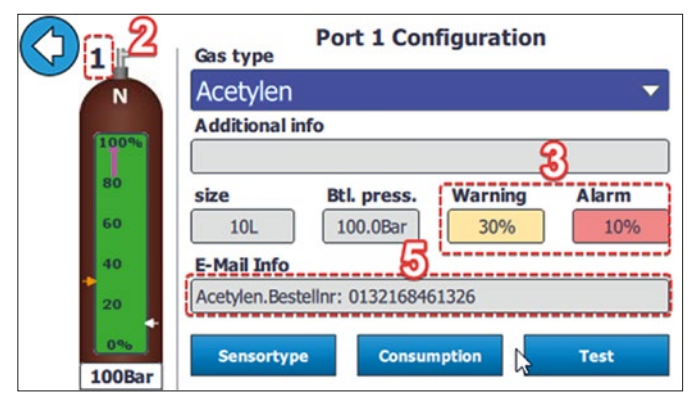

Der Versand an den jeweiligen Empfänger wird durch die Tasten "**On/OFF"** aktiviert / deaktiviert.

Mit der Taste "Test" kann eine Test-SMS gesendet werden.

- 1. Allgemeiner Text (einstellbar in der SMS-Konfiguration)
- 2. Flaschen-Nummer
- 3. Status (Warnung / Alarm)
- Datum und Uhrzeit
- 5. E-Mail / SMS-Info

#### Beispiel einer SMS-Nachricht:

Anlage Nord – Nr. 2 WARNUNG! (27.03.23 11:45) Acetylen. Bestellnr.: 0132168461326

# 24 E-Mail-Meldetext und Adressen

Es können maximal 5 Zieladressen eingetragen werden. Die maximale Länge des Meldetextes ist 30 Zeichen.

| $\bigcirc$        | Settings          | / E-Mail | Signal strength<br>-69 dB<br>Connect OK |
|-------------------|-------------------|----------|-----------------------------------------|
| E-Mail - Alarm te | <del>«: ] ]</del> |          |                                         |
| ALARM E-Mail de   | stination         |          |                                         |
| 1 konstantin.muer | chow@inakon.de    | ON       | 🗸 (((q 2)),                             |
| 2 info@inakon.de  | 2                 | ON       |                                         |
| 3                 |                   | OFF      | 1///2000                                |
| 3                 |                   | OFF      | Test                                    |
| 3                 |                   | OFF      | lest                                    |

## 6.1 E-Mail-Meldung/-Aufbau

|           | Gas type       | Port 1 Con       | figuration |       |
|-----------|----------------|------------------|------------|-------|
| N         | Acetylen       |                  |            | ~     |
| (TELEVIS) | Additional in  | fo               |            |       |
| 100%      |                |                  |            | 3     |
| 80        | size           | Btl. press.      | Warning    | Alarm |
| 60        | 10L            | 100.0Bar         | 30%        | 10%   |
| 40        | E-Mail Info    | 5                | ·          |       |
| 20        | Acetylen.Beste | ellnr: 013216846 | 1326       |       |
| 0%        | Sensortype     | Consum           | nption     | Test  |
| 100Bar    |                |                  |            |       |

Der Versand an den jeweiligen Empfänger wird durch die Tasten **"On/OFF"** aktiviert / deaktiviert.

Mit der Taste "Test" kann eine Test-E-Mail gesendet werden.

- 1. Allgemeiner Text (einstellbar in der E-Mail-Konfiguration)
- 2. Flaschen-Nummer
- 3. Status (Warnung/Alarm)
- 4. Datum und Uhrzeit
- 5. Zusätzliche Information zu jeder Flasche (einstellbar in Flascheneinstellungen).

#### Beispiel einer E-Mail-Nachricht:

Anlage Nord - Nr. 2 WARNUNG! (27.03.23 11:45) Acetylen. Bestellnr.: 0132168461326

# 25 Flascheninformationen

## 26 Signalstärke

Für jede Flasche können Zusatzinformationen beim SMSund E-Mailversand gesendet werden.

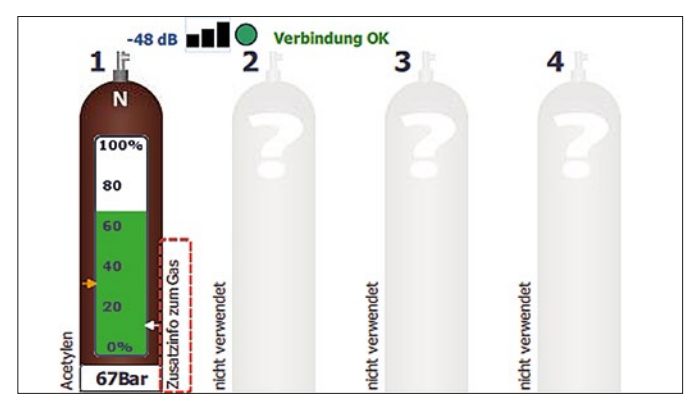

Durch Anklicken der gewünschten Flasche wird der Parameterbildschirm für die ausgewählte Flasche angezeigt. Hier werden die Eingaben für Zusatzinfo und E-Mail-Info eingegeben.

#### 7.1 Zusatzinfo (maximal 40 Zeichen)

|        | Gasart        | Anschluss 1   | Konfigurati | on                 |
|--------|---------------|---------------|-------------|--------------------|
| N      | Acetylen      |               |             | $\bigtriangledown$ |
|        | Zusatzinfo    |               |             |                    |
| 100%   | Zusatzinfo z  | um Gas        |             |                    |
| 80     | Größe         | Fl. Druck     | Warnung     | Alarm              |
| 60     | 10L           | 100,0Bar      | 20%         | 10%                |
| 40     | E-Mail Info   |               |             |                    |
| 20     | E-Mail Freite | ext Flasche 1 |             |                    |
| 101Bar | Sensorty      | p Verb        | rauch       | Test               |

## 7.2 E-Mail-Info (maximal 100 Zeichen)

Das Eingabefeld ist nur bei aktiven LTE-Modul sichtbar.

| N     | Acetylen      |               |         | 2     |
|-------|---------------|---------------|---------|-------|
| Grand | Zusatzinfo    |               |         |       |
| 100%  | Zusatzinfo z  | um Gas        |         |       |
| 80    | Größe         | Fl. Druck     | Warnung | Alarm |
| 60    | 10L           | 100,0Bar      | 20%     | 10%   |
| 40    | E-Mail Info   |               |         |       |
| 20    | E-Mail Freite | ext Flasche 1 |         |       |

Gasflaschenspezifischer Freitext pro Flasche, der in der E-Mail bei Warnung oder Alarm übertragen wird.

## LTE-Farben für Signalstärke

| Farbe  | Signalstärke           | Qualität                                                                                                    |
|--------|------------------------|----------------------------------------------------------------------------------------------------|
| Grün   | > -50 dbm              | Die Signalstärke<br>ist ausgezeichnet                                                                        |
| Gelb   | > -70 dbm<br>> -50 dbm | Die Signalstärke ist gut                                                                                     |
| Orange | > -90dbm - > -70dbm    | Die Signalstärke<br>ist ausreichend                                                                          |
| Rot    | < -90 dbm              | Das Signal ist zwar vor-<br>handen, die Signalstärke<br>ist jedoch sehr schwach<br>bzw. nicht ausreichend.   |
| Weiss  | 0 dbm                  | Kein Signal vorhanden.<br>(Keine SIM-Karte;<br>PIN ist falsch;<br>kein physikalisches<br>Ankommen vom Signal |

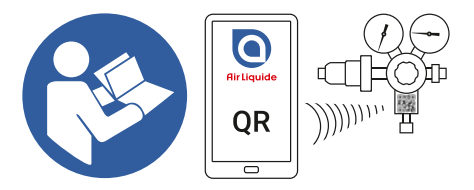

www.airliquide.com

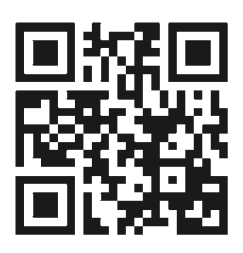

Gebrauchsanleitung / Operating Instructions / Manuel d'utilisation / Istruzioni per l'uso

#### Kontakt

Air Liquide Deutschland GmbH Fütingsweg 34 47805 Krefeld Tel: +49 (0) 2151 379 - 9444 equipment@airliquide.com www.airliquide.de

#### Air Liquide Austria GmbH

Sendnergasse 30 2320 Schwechat Tel: +43 810 242427 technik.at@airliquide.com www.airliquide.at

Carbagas AG Hofgut 3073 Gümligen Tel: +41 31 95 05050 info@carbagas.ch www.carbagas.ch

#### www.airliquide.de

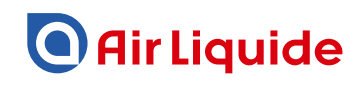

Air Liquide ist ein Weltmarktführer bei Gasen, Technologien und Services für Industrie und Gesundheit. Mit rund 66.300 Mitarbeitern in 60 Ländern versorgt Air Liquide mehr als 3,9 Millionen Kunden und Patienten.